# **Telecommunications Manual**

# **CHAPTER XV - EXPERIENCE RATING SYSTEM**

# A. <u>GENERAL INFORMATION</u>

A requirement for ceded polices subject to experience rating is the submission of the Experience Rating Notification Form. The information contained on this form is compared to the detailed premium data to ensure that ceded policies have been rated and reported accurately to CAR.

Accordingly, the Experience Rating System allows users to add the Experience Rating Notification Forms online. Provided that all of the pertinent information has been input, the system calculates the liability or physical damage modification factor(s) for the policy. The online application also allows users to update, delete, or browse notification forms previously entered. Finally, the application provides the option of obtaining loss runs for voluntary policies.

Information is entered daily and written to a temporary file. A batch program, the **ER305D**, loads the pending records to CAR's Experience Rating file. The **ER305D** also performs the modification calculations for policies that contain the following information:

- Liability Basic Limits premium to perform a Liability Mod calculation.
- Physical Damage premium and at least one coverage code to perform a Physical Damage Mod calculation.
- At least two prior policy years of data. CAR uses valid tax id numbers entered online to identify prior policy information on the Experience Rating file. Every effort should be made to report accurate tax id numbers. Users can also enter prior policy information.
- Policy years equal to the current year. Records for policies effective after a rate change but prior to the approval of the Experience Rating Plan remain pending until the new rates are updated. Note that companies do have the ability to update older policy and prior effective year data, but calculations are not performed for those years.

The **ER305D** produces a series of reports that users can view on CAR's website. The reports are described as follows:

## **Confirmation/ Exception Report**

The Confirmation report lists all transactions entered on the current day. Most of the fields appearing on the online screens are printed, along with the CAR user id and the transaction day and time. For update records, only the corrected data is shown. To view the original data, use the transaction history report. Any policies entered for a given effective year prior to the year's Experience Rating Plan being approved print on the report the day they are entered but remain pending until the Plan is approved.

The Exception report lists each record that the **ER305D** was not able to calculate the modification factor(s) due to insufficient information (Reason Codes 1-5). A message prints that explains why the calculation was not performed. Note that all records appear first on the Confirmation Report, then if applicable, on the Exception Report.

# **Telecommunications Manual**

# **CHAPTER XV - EXPERIENCE RATING SYSTEM**

# A. GENERAL INFORMATION (CONTINUED)

## **Rating Modification Worksheet Report**

If at least two prior policy years of data are found or added, the **ER305D** produces a loss run and attempts to calculate modification factors separately for liability and physical damage coverages. The loss run provides a summary of the loss data used in the calculation while the worksheet provides the detail on the calculation of the modification factor. A message prints on the worksheet if a calculation cannot be performed because no premium has been entered.

If any of the information reflected on the reports is inaccurate or incomplete, or you would like the **ER305D** to calculate the modification factor, then add an update containing the corrected or missing data.

CAR also runs a quarterly batch program, the **ER685Q**, to identify missing or late notification forms and any modification discrepancies. *For more specific information relative to the Experience Rating System and associated penalties, please reference Chapter III, Section D of CAR's Manual of Administrative Procedures.* 

A summary of each online application described in this chapter is listed below:

**ER102** - *Notification Form Maintenance* allows new notification forms to be submitted directly to CAR through the online system. The system edits the form, highlights any fields in error, and displays error messages. Users can also view all the detail data, and correct, renew or delete any notification forms previously added to CAR's Experience Rating file. Changes to any field, except insured's name and number of vehicles, result in a recalculation. Add, update, renew or delete records are written to a temporary file until the nightly load to the Experience Rating file.

**ER103** – *Prior Policy Information Maintenance* allows prior policy information to be submitted directly to CAR through the online system. The system edits the entered policies, highlights any fields in error, and displays error messages. Informational messages regarding the prior policy information may also display. Users can also view all the detail data, and correct or delete any prior policies previously added to CAR's Prior Policy Experience Rating file. Add, update or delete records are directly written to CAR's Prior Policy Experience Rating file. A record appears on the confirmation report which shows that a change was made.

**ER104** – *Tax Id Affiliate Maintenance* allows a user to associate multiple tax ids with a primary tax id. The system edits the entered tax ids, highlights any fields in error, and displays error messages. Users can also view all the detail data, and correct or delete any tax ids previously associated to a primary tax id on CAR's Experience Rating file. Add, update or delete records are written to a temporary file until the nightly load to the Experience Rating file

# **Telecommunications Manual**

# **CHAPTER XV - EXPERIENCE RATING SYSTEM**

# A. <u>GENERAL INFORMATION (CONTINUED)</u>

**ER105** - *Delete Pending Notification Form* allows users to delete Notification Forms that have not been added to CAR's Experience Rating file. Delete records are written to a temporary file until the nightly load to the Experience Rating file.

**ER106** - *Browse Pending Notification Forms* allows users to view all pending transactions from the current day. This is a useful tool for entry verification.

**ER107** - *Browse Applied Notification Forms in Date Received Order* allows users to browse notification forms added to the Experience Rating file by date received. Any discrepancies between CAR-calculated modifications and company-entered modifications are highlighted on the screen and the records are assigned appropriate discrepancy switch values.

**ER108** - *Browse Applied Notification Forms in Policy Number Order* allows users to browse notification forms added to the Experience Rating file by policy number. Any discrepancies between CAR-calculated modifications and company-entered modifications are highlighted on the screen and the records are assigned appropriate discrepancy switch values.

**ER109** - *Browse Applied Notification Forms with Specific Tax Id* # allows users to list all notification forms on CAR's Experience Rating file with a specific tax id (except '999999999'). All forms display regardless of company number.

**ER110** - *Browse Applied Notification Forms with Insured's Name* allows users to list all notification forms, for your company, on CAR's Experience Rating file with a specific Insured's Name.

## **Telecommunications Manual**

# **CHAPTER XV - EXPERIENCE RATING SYSTEM**

## A. GENERAL INFORMATION (CONTINUED)

To access the Experience Rating System from the TE100 - TELECOMMUNICATIONS MAIN MENU (exhibit XV-A-1),

#### 1) Select PF8 or tab to the option field, type "08", and hit ENTER.

COMMONWEALTH AUTOMOBILE REINSURERS 11/01/2006 TE100SB TEMENUSA TELECOMMUNICATIONS 10:30:33 C.A.R. ACCOUNTING ..... PF2 OR 02 CESSION SYSTEM ..... PF3 OR 03 STATISTICAL SYSTEM ..... PF4 OR 04 PRODUCER CODE SYSTEM ..... PF5 OR 05 ..... PF6 OR 06 TAXI INDEX SYSTEM AUDIT & CLAIMS SYSTEM ..... PF7 OR 07 EXPERIENCE RATING SYSTEM ..... PF8 OR 08 TERMINATE C.A.R. SESSION ..... PF12 OR 12 : • DEPRESS PFKEY OR ENTER PROCESSING OPTION

Exhibit XV-A-1

| The EP100SA   | EVDEDIENCE DAT     | FING SVSTEM MENI | $I(ayhihit XV \land 2)$ appeare       |
|---------------|--------------------|------------------|---------------------------------------|
| THE ERIOUSA - | - LAI ENIENCE NA I |                  | $\int (CAMUR A \sqrt{-A^2}) appears.$ |

#### Exhibit XV-A-2

| ER100S | A COMMONWEALTH AUTOMOBILE REINSURERS<br>EXPERIENCE RATING SYSTEM MENU                                                         |                                   |                            | 11/01/2006<br>05:01:31     |  |
|--------|----------------------------------------------------------------------------------------------------|-----------------------------------|----------------------------|----------------------------|--|
|        | COMPANY NUMBER                                                                                                    |                                   |                            |                            |  |
|        | NOTIFICATION FORM MAINTENANCE<br>PRIOR POLICY MAINTENANCE<br>TAX ID AFFILIATE MAINTENANCE<br>DELETE PENDING NOTIFICATION FORM | PF2<br>PF3<br>PF4<br>PF5          | OR<br>OR<br>OR             | 02<br>03<br>04<br>05       |  |
|        | BROWSE OPTIONS<br>PENDING NOTIFICATION FORMS<br>APPLIED NOTIFICATION FORMS                                                    | PF6                               | OR                         | 06                         |  |
|        | IN DATE RECEIVED ORDER<br>IN POLICY NUMBER ORDER<br>WITH SPECIFIC TAX ID #<br>WITH INSURED'S NAME<br>ELIGIBLE, NOT REPORTED   | PF7<br>PF8<br>PF9<br>PF10<br>PF11 | OR<br>OR<br>OR<br>OR<br>OR | 07<br>08<br>09<br>10<br>11 |  |
| PF1/01 | HELP : : PF13/13 UNDER                                                                                                    | WRITI                             | NG                         | PF12/12 EXIT               |  |

# **Telecommunications Manual**

# **CHAPTER XV - EXPERIENCE RATING SYSTEM**

# A. <u>GENERAL INFORMATION (CONTINUED)</u>

Use the PF keys to access any of the Experience Rating System options. The different options are listed in the table below. (Users can also type the corresponding number in the option field at the bottom of the screen).

| PF Key  | Description                                                            |
|---------|------------------------------------------------------------------------|
| PF1/01  | This function key provides help throughout all the online screens      |
| DE2/02  | Allows the user to add, renew, update or delete a Notification Form.   |
| 11/2/02 | See section B for detailed information.                                |
| PF3/03  | Allows the user to add, update or delete Prior Policy Information.     |
| 115/05  | See section C for detailed information.                                |
| PF4/04  | Allows the user to add, update or delete an Affiliated Tax ID. See     |
|         | section D for detailed information.                                    |
|         | Allows the user to delete pending Notification Forms from the          |
| PF5/05  | Experience Rating Temporary File. See section E for detailed           |
|         |                                                                        |
|         | Allows the user to view the current day's pending transactions (prior  |
| PF6/06  | to CAR's daily load to the Experience Rating file). See section F for  |
|         |                                                                        |
| DE7/07  | Allows the user to view Notification Forms that have been loaded to    |
| PF//0/  | the Experience Rating file in date received order. See section G for   |
|         |                                                                        |
|         | Allows the user to view Notification Forms that have been              |
| PF8/08  | loaded to the Experience Rating file in policy number order.           |
|         | See section H for detailed information.                                |
|         | Allows the user to browse all notification forms on CAR's              |
| PF9/09  | Experience Rating file with a specific tax id number. See              |
|         | section I for detailed information.                                    |
|         | Allows the user to browse all notification forms on CAR's Experience   |
| PF10/10 | Rating file with a specific Insured's name. See section J for detailed |
|         | information.                                                           |
|         | Allows the user to browse the quarterly listing of ceded policies      |
| PF11/11 | which were determined to be eligible for experience rating but         |
| 1111/11 | have not been submitted to CAR's Experience Rating file. See           |
|         | section K for detailed information.                                    |
| PF12/12 | Returns to the Main Menu (TE100).                                      |
| PF13/13 | For CAR use only; companies do not have access to this function.       |

# **Telecommunications Manual**

# **CHAPTER XV - EXPERIENCE RATING SYSTEM**

# B. NOTIFICATION FORM MAINTENANCE

## 1. ADDING A NOTIFICATION FORM

Notification forms can be added to CAR's Experience Rating file through the Notification Form Maintenance. Older year policies can be added to the file but a calculation is not performed. Policies effective in the subsequent year do not have the calculation performed until the year's rates are approved. To access the application from the ER100-EXPERIENCE RATING MENU,

## 1) Select PF2 or tab to the option field, type "02", and hit ENTER.

The ER102SA - Notification Form Maintenance screen appears (exhibit XV-B-1).

# Exhibit XV-B-1

| ER102SA     | CAR EXPERIENCE RATING KEY ENTRY<br>NOTIFICATION FORM MAINTENANCE                                                                                                    | 11/01/2006<br>05:12:54 |
|-------------|----------------------------------------------------------------------------------------------------|------------------------|
|             | PLEASE ENTER THE FOLLOWING KEY INFORMATION<br>COMPANY NUMBER 999<br>EFFECTIVE YEAR 2006 (YYYY)<br>POLICY NUMBER 123456789<br>TAX ID NUMBER 123456789 (REQUIRED FOR ADD) |                        |
|             | ADD NOTIFICATION FORM PF2 OR 02<br>RENEW NOTIFICATION FORM PF3 OR 03<br>UDPATE NOTIFICATION FORM PF4 OR 04<br>DELETE NOTIFICATION FORM PF5 OR 05                        |                        |
| PF1/01 HELP | : :                                                                                                    | PF12/12 EXIT           |

To start the add notification form process,

- 1) Input the effective year, policy number and tax id of the form to add.
- 2) Select PF2 or type "02" in the option field, and hit ENTER.

# **Telecommunications Manual**

# **CHAPTER XV - EXPERIENCE RATING SYSTEM**

## B. <u>NOTIFICATION FORM MAINTENANCE (CONTINUED)</u>

## 1. ADDING A NOTIFICATION FORM (CONTINUED)

The ER132SA - Add Prior Policy Information screen appears (exhibit XV-B-2).

## Exhibit XV-B-2

| ER132SA CAR            | EXPERIENCE RATING SYSTEM 11/01/2006      |
|------------------------|------------------------------------------|
| COMPANY: 999 ADD       | PRIOR POLICY INFORMATION 05:17:50        |
| EFF YEAR: 2006         |                                          |
| POLICY NO: 123456789   | TAX ID 123456789 TOTAL PRIORS 00         |
| CO# YEAR POLICY NUMBER | TAX ID CO# YEAR POLICY NUMBER TAX ID     |
| 01 999 2005 58694732   | 123456789 02 999 2004 58694732 123456789 |
| 03                     | 04                                       |
| 05                     | 06                                       |
| 07 07                  |                                          |
| 09                     | 10                                       |
| 11                     | 12                                       |
| 13                     | 14                                       |
| 15                     |                                          |
| 17                     | 18                                       |
| 19                     |                                          |
| 21                     | 20                                       |
| 21                     |                                          |
| 25                     | 24                                       |
| 25                     | 20                                       |
| 27                     | 20                                       |
| 29                     | 30                                       |
|                        |                                          |
| PFI/UI HELP PF3/U3 ADD | · · PF5/05 SCROLL+ PF12/12 EXII          |
|                        |                                          |
|                        |                                          |
|                        |                                          |

When a valid tax id is entered on the prior ER102SA screen, CAR uses the number to match to the existing Experience Rating file to identify prior policy information and retrieve corresponding loss data from CAR's loss files. Prior policy information found by CAR automatically appears on the screen.

Valid prior policy years are policy effective year -2, -3 or -4.

To add the prior policies,

1) Select PF3 or type "03" in the option field, and hit ENTER.

or

- 1) Tab to the appropriate field and input the company number, effective year, policy number and tax id of the prior policy to be added.
- 2) Select PF3 or type "03" in the option field, and hit ENTER.

**Telecommunications Manual** 

# **CHAPTER XV - EXPERIENCE RATING SYSTEM**

## B. NOTIFICATION FORM MAINTENANCE (CONTINUED)

## 1. ADDING A NOTIFICATION FORM (CONTINUED)

If you selected PF12 before using PF3 to add the prior policy information, the data that was displayed or that was manually entered is NOT added to the Experience Rating prior policy file.

The ER122SA - Add Notification Form screen appears (exhibit XV-B-3).

| 2 PRIOR POLICY RECORDS ADDED                                                                                                 |                                                                                             |                        |
|----------------------------------------------------------------------------------------------------|---------------------------------------------------------------------------------------------|------------------------|
| ER122SA CAR EXPERIENCE RA<br>COMPANY: 999 ADD NOTIFICAT:<br>FFF VEDR: 2006                                                   | ATING SYSTEM<br>ION FORM                                                                    | 11/01/2006<br>05:24:56 |
| POLICY NO: 123456789                                                                                                    | TAX ID NO: 123456789                                                                        |                        |
| INSURED'S NAME<br>EFF MONTH & DAY<br>(MM DD)<br>DATE RECEIVED 08 12 2006<br>CLASS INDCTR _ (C,L,T,Z OR A)<br>LIABILITY BASIC | REASON CODE _ (0-3,5,6<br># OF VEHICLES<br>OTC COVERAGE<br>COLL COVERAGE<br>PHYSICAL DAMAGE | OR V)                  |
| LIMITS PREMIUM                                                                                                    | PREMIUM                                                                                     |                        |
| OPTIONAL FIELDS, LEAVE BLANK FOR CAR RA<br>LIABILITY MOD                                                                     | ATE CALCULATION<br>PHYS DAM MOD                                                             |                        |
| PF1/01 HELP PF3/03 ADD POI<br>PF09/09 OTC COVERAGES PF10/10 COLL CO                                                          | LICY PF5/0<br>DVERAGES PF12/                                                                | 5 PRIOR POL<br>12 EXIT |

Entering Primary Policy Data to the ER122SA screen.

Data should be entered for the policy being reported according to the following field definitions-

| FIELD           | POSSIBLE VALUES/DESCRIPTION                                                             |
|-----------------|-----------------------------------------------------------------------------------------|
| INSURED'S NAME  | Name of insured on policy, up to sixteen characters.                                    |
| REASON CODE     | 0 = Eligible for Rating - calculation <i>will</i> be performed                          |
|                 | 1 = Insured is New in Business – calculation will not be performed                      |
|                 | 2 = Ownership Change - calculation <i>will not</i> be performed                         |
|                 | 3 = Incomplete Prior Policy Information (less than two years) - calculation will not be |
|                 | performed                                                                               |
|                 | 4 = More than 60 Prior Policies - calculation <i>will not</i> be performed              |
|                 | 5 = Older Effective Year - calculation <i>will not</i> be performed                     |
|                 | V = Voluntary Policy - request calculation worksheet/loss run                           |
|                 | G = Garage Policy - calculation <i>will</i> be performed                                |
| EFF MONTH & DAY | Effective date of policy being reported, MMDD Format                                    |
| # VEHICLES      | The number of vehicles for the policy being reported, including interchangeable plates  |
|                 | for a garage risk.                                                                      |
| OTC COVERAGE    | OTC coverage code for the policy being reported.                                        |

# **Telecommunications Manual**

# **CHAPTER XV - EXPERIENCE RATING SYSTEM**

# B. NOTIFICATION FORM MAINTENANCE (CONTINUED)

## 1. ADDING A NOTIFICATION FORM (CONTINUED)

| FIELD           | POSSIBLE VALUES/DESCRIPTION                                                |
|-----------------|----------------------------------------------------------------------------|
| DATE RECEIVED   | Date company input notification form online in MMDDYYYY Format.            |
| COLL COVERAGE   | COLL coverage code for the policy being reported.                          |
| CLASS INDCTR    | T = Taxi                                                                   |
|                 | Z = Zone Rated                                                             |
|                 | A = All Other                                                              |
| LIABILITY BASIC | Pasia Limits promium for the policy reported                               |
| LIMITS PREMIUM  | Basic Limits premium for the poncy reported.                               |
| PHYSICAL DAMAGE | Physical Damaga pramium for the policy reported                            |
| PREMIUM         | Thysical Damage premium for the poncy reported.                            |
| I JABILITY MOD  | Three digit liability modification factor calculated by the company        |
| LIADIENTTWICD   | The digit hadnity mountation factor calculated by the company.             |
| PHYS DAM MOD    | Three digit physical damage modification factor calculated by the company. |

A nine position tax id is required to add a form. If there is no FEI number, enter the social security number of the policyholder. Every effort should be made to report the tax id accurately. CAR uses this number to match to the existing Experience Rating file for the purpose of identifying prior policy information and for the retrieval of corresponding loss data.

A reason code of 'G' (garage) must always have a class indicator of 'A' (all other). A reason code of '2' (ownership change) must always have a class indicator of 'T' (taxi).

A reason code of 'V' is not be added to the Experience Rating file. It should only be entered to produce a loss run and calculation worksheet. A policy with a reason code of 'V' must have at least one prior policy to be processed.

When a policy of a Taxi/Limousine Servicing Carrier is added to the Experience Rating file, a record shell with the company number, effective year and policy number is added to the Taxi Index. To add the other relative policy data to the Index, go to the Taxi Index add screen. *For more specific information relative to the Taxi Index please reference the Taxi Index Manual.* 

Liability premium must be entered to perform a Liability Mod calculation. Physical Damage premium and at least one coverage code must be entered to perform a Physical Damage Mod calculation. If no premium information is entered, the calculation is not performed but the record is added to the Experience Rating file.

#### Adding OTC/COLL coverages

The coverage code data can be entered manually or the coverage tables can be used. To access the coverage code tables from the ER122SA screen (exhibit XV-B-4),

**Telecommunications Manual** 

# **CHAPTER XV - EXPERIENCE RATING SYSTEM**

## B. NOTIFICATION FORM MAINTENANCE (CONTINUED)

### 1. ADDING A NOTIFICATION FORM (CONTINUED)

#### Select PF9/09 for OTC or select PF10 for COLL hit ENTER.

Exhibit XV-B-4

| ER122SA CAR EXPERIENCE<br>COMPANY: 999 ADD NOTIFICA                                                                                                    | RATING SYSTEM         11/01/2006           TION FORM         05:24:56                                            |
|----------------------------------------------------------------------------------------------------|----------------------------------------------------------------------------------------------------|
| POLICY NO: 123456789                                                                                                    | TAX ID NO: 123456789                                                                                             |
| INSURED'S NAME INSURED<br>EFF MONTH & DAY 01 01<br>(MM DD)<br>DATE RECEIVED 08 12 2006<br>CLASS INDCTR _ (C,L,T,Z OR A)<br>LIABILITY BASIC<br>LIMITS PREMIUM | REASON CODE 0 (0-3,5,G OR V)<br># OF VEHICLES 005<br>OTC COVERAGE<br>COLL COVERAGE<br>PHYSICAL DAMAGE<br>PREMIUM |
| OPTIONAL FIELDS, LEAVE BLANK FOR CAR<br>LIABILITY MOD                                                                                                    | RATE CALCULATION<br>PHYS DAM MOD                                                                                 |
| PF1/01 HELP PF3/03 ADD P<br>PF09/09 OTC COVERAGES PF10/10 COLL                                                                                               | :<br>OLICY PF5/05 PRIOR POL<br>COVERAGES PF12/12 EXIT                                                            |

The ER125SA - Coverage Code table appears (exhibit XV-B-5).

#### Exhibit XV-B-5

| r                     |              |                        |              |
|-----------------------|--------------|------------------------|--------------|
| ER125SA               | CAR EXPERIEN | CE RATING SYSTEM       | 11/01/2006   |
| EFFECTIVE YEAR: 2006  | COLL         | COVERAGES              | 03:00:22     |
|                       | COV CODE     | DESCRIPTION            |              |
|                       | 012          | COLL W/W 2000 DED      |              |
|                       | 015          | COLL W/W 300 DED       |              |
|                       | 016          | COLL W/W 500 DED       |              |
|                       | 017          | COLL W/W 1000 DED      |              |
|                       | 019          | COLL W/W ALL OTHER     |              |
|                       | 040          | LIM COLL FULL COVERAGE |              |
|                       | 041          | STATED AMT LIM COLL    |              |
|                       | 042          | LIM COLL 500 DED       |              |
|                       | 043          | LIM COLL 1000 DED      |              |
|                       | 045          | LIM COLL 300 DED       |              |
|                       | 046          | LIM COLL 2000 DED      |              |
|                       |              |                        |              |
|                       | :            | :                      |              |
| PF1/01 HELP           | PF7/07       | PAGE BACK              |              |
| PF4/04 RETRIEVE COV C | CODE PF8/08  | PAGE AHEAD             | PF12/12 EXIT |
|                       |              |                        |              |

To choose a coverage,

## 1) Move the cursor to the appropriate coverage

## 2) Select PF4 or type "04" in the option field, and hit ENTER.

# **Telecommunications Manual**

# **CHAPTER XV - EXPERIENCE RATING SYSTEM**

# B. NOTIFICATION FORM MAINTENANCE (CONTINUED)

## 1. ADDING A NOTIFICATION FORM (CONTINUED)

The ER122SA - Add Notification Form screen appears (exhibit XV-B-6).

| ERIZZSA                                 | CAR EXPERIENCE R       | ATING SYSTEM                    | 11            | /01/2006 |
|-----------------------------------------|------------------------|---------------------------------|---------------|----------|
| COMPANY: 999                            | ADD NOTIFICAT          | ION FORM                        |               | 05:24:56 |
| EFF YEAR: 2006                          |                        |                                 |               |          |
| POLICY NO: 123456789                    |                        | TAX ID NO: 123                  | 3456789       |          |
| INSURED'S NAME IN                       | NSURED                 | REASON CODE                     | 0 (0-3,5,G OR | V)       |
| EFF MONTH & DAY 01                      | 1 01                   | # OF VEHICLES                   | 005           |          |
| ( MI                                    | M DD)                  | OTC COVERAGE                    | 041           |          |
| DATE RECEIVED 08                        | 3 12 2006              | COLL COVERAGE                   | 076           |          |
| CLASS INDCTR A                          | (C,L,T,Z OR A)         |                                 |               |          |
| LIABILITY BASIC                         |                        | PHYSICAL DAMA                   | GE            |          |
| LIMITS PREMIUM 450                      | 00                     | PREMIUM                         | 2500          |          |
| OPTIONAL FIELDS, LEAVH<br>LIABILITY MOD | E BLANK FOR CAR R<br>- | ATE CALCULATION<br>PHYS DAM MOD | r<br>         |          |
|                                         | · _ :                  |                                 |               |          |
|                                         |                        | TTAV                            |               | DOT.     |
| PF1/01 HELP                             | PF3/03 ADD PO          | LICY                            | 115/05 11(10) | FOL      |

#### Exhibit XV-B-6

Before a policy is added, additional prior policy information can also be added.

To view or add prior policy information,

#### 1) Select PF5 or type "05" in the option field, and hit ENTER.

The ER132SB - Add Prior Policy Information screen appears (exhibit XV-B-7).

# **Telecommunications Manual**

# **CHAPTER XV - EXPERIENCE RATING SYSTEM**

## B. <u>NOTIFICATION FORM MAINTENANCE (CONTINUED)</u>

### 1. ADDING A NOTIFICATION FORM (CONTINUED)

Exhibit XV-B-7

| ER133SA<br>COMPANY: 999 UPDZ | CAR EXPERIENCE RATING SYSTEM<br>ATE/DELETE PRIOR POLICY INFORMATION | 11/01/2006<br>12:32:32 |
|------------------------------|---------------------------------------------------------------------|------------------------|
| EFF YEAR: 2006               | TR. TR. 102456500                                                   |                        |
| POLICY NO: 123456789         | TAX 1D: 123456789                                                   | TOTAL PRIORS 02        |
| CO# YEAR POLICY NUMBER       | TAX ID CO# YEAR POLICY NUMBER                                       | TAX ID                 |
| 01 999 2005 58694732         | 123456789 01                                                        |                        |
| 02 999 2004 58694732         | 123456789 02                                                        |                        |
| 03                           | 03                                                                  |                        |
| 04                           | 04                                                                  |                        |
| 05                           | 0.5                                                                 |                        |
| 06                           | 06                                                                  |                        |
| 07                           | 07                                                                  |                        |
| 07                           | 07                                                                  |                        |
| 08                           | 08                                                                  |                        |
| 09                           | 09                                                                  |                        |
| 10                           | 10                                                                  |                        |
| 11                           | 11                                                                  |                        |
| 12                           | 12                                                                  |                        |
| 13                           | 13                                                                  |                        |
| 14                           | 14                                                                  |                        |
| 15                           | 15                                                                  |                        |
| 15                           | 15                                                                  |                        |
| DE1/01 HELD                  |                                                                     | DE3/03 DDOCESS         |
| DE7/01 DAGE DAGE             | DE9/09 DACE ALLEAD                                                  | DE12/12 EXTE           |
| PF//U/ PAGE BACK             | PF0/U0 PAGE AREAD                                                   | PFIZ/IZ EAII           |

To add or edit the prior policies,

1) Tab to the appropriate field and input the company number, effective year, policy number and tax id of the prior policy to be added.

#### 2) Select PF3 or type "03" in the option field, and hit ENTER.

To change a previously entered policy, tab to the line across from the policy to be changed and enter the new record.

To add a new prior policy, tab down until the cursor is at a line number with no record displayed to its right and enter the new record.

Valid prior policy years are policy effective year -2, -3 or -4.

#### Completing the Add of a Notification Form

Once all of the primary policy data and prior policy data has been entered, you can complete the add at the ER102SA screen by,

1) Selecting PF3 or typing "03" in the option field, and hitting ENTER.

**Telecommunications Manual** 

# **CHAPTER XV - EXPERIENCE RATING SYSTEM**

# B. NOTIFICATION FORM MAINTENANCE (CONTINUED)

## 1. ADDING A NOTIFICATION FORM (CONTINUED)

This edits the data on the screen. If any fields do not pass CAR's editing, a message appears at the top of the screen, the fields are highlighted, and the cursor moves to the first field in error. (See exhibit XV-B-8).

| ER122SA CAR EXPE               | IENCE RATING SYSTEM       | 11/01/2006   |
|--------------------------------|---------------------------|--------------|
| COMPANY: 999 ADD N             | TIFICATION FORM           | 05:24:56     |
| EFF YEAR: 2006                 |                           |              |
| POLICY NO: 123456789           | TAX ID NO: 043164801      |              |
| INSURED'S NAME INSURED         | REASON CODE 0 $(0-3,5,7)$ | G OR V)      |
| EFF MONTH & DAY 91 01          | # OF VEHICLES 005         |              |
| (MM DD)                        | OTC COVERAGE 041          |              |
| DATE RECEIVED 08 12 2006       | COLL COVERAGE             |              |
| CLASS INDCTR A (C,L,T,Z        | OR A)                     |              |
| LIABILITY BASIC                | PHYSICAL DAMAGE           |              |
| LIMITS PREMIUM 4500            | PREMIUM 2500              |              |
|                                |                           |              |
| OPTIONAL FIELDS, LEAVE BLANK F | R CAR RATE CALCULATION    |              |
| LIABILITY MOD                  | PHYS DAM MOD              |              |
|                                |                           |              |
|                                | : :                       |              |
|                                |                           | DIOD DOI     |
| PF1/UI HELP PF3/U3             | ADD POLICY PF5/05 P       | RIOR POL     |
| PFU9/U9 OTC COVERAGES PF10/1   | COLL COVERAGES            | PEIZ/IS EXLL |

Exhibit XV-B-8

After correcting the invalid information,

### 1) Select PF3 or type "03" in the option field, and hit ENTER.

When the record passes all edits, informational messages regarding prior policy information may display. If the notification has no prior policy message condition, the message "PF3 TO CONFIRM ADD" appears.

When the notification has been added, the message "RECORD SUCCESSFULLY ADDED" appears. (See exhibit XV-B-9). Note that a notification with a pending status cannot be updated.

# **Telecommunications Manual**

# **CHAPTER XV - EXPERIENCE RATING SYSTEM**

# B. NOTIFICATION FORM MAINTENANCE (CONTINUED)

# 1. ADDING A NOTIFICATION FORM (CONTINUED)

## Exhibit XV-B-9

| RECORD SUCCESSFULLY ADDED |                                                                                                    |                        |  |
|---------------------------|----------------------------------------------------------------------------------------------------|------------------------|--|
| ER102SA                   | CAR EXPERIENCE RATING KEY ENTRY<br>NOTIFICATION FORM MAINTENANCE                                                                                                    | 11/01/2006<br>05:12:54 |  |
|                           | PLEASE ENTER THE FOLLOWING KEY INFORMATION<br>COMPANY NUMBER 999<br>EFFECTIVE YEAR 2006 (YYYY)<br>POLICY NUMBER 123456789<br>TAX ID NUMBER 123456789 (REQUIRED FOR ADD) |                        |  |
|                           | ADD NOTIFICATION FORM PF2 OR 02<br>RENEW NOTIFICATION FORM PF3 OR 03<br>UDPATE NOTIFICATION FORM PF4 OR 04<br>DELETE NOTIFICATION FORM PF5 OR 05                        |                        |  |
| PF1/01 HELP               | : :                                                                                                    | PF12/12 EXIT           |  |

**Telecommunications Manual** 

# **CHAPTER XV - EXPERIENCE RATING SYSTEM**

# B. NOTIFICATION FORM MAINTENANCE (CONTINUED)

## 2. <u>RENEWING A NOTIFICATION FORM</u>

To renew a notification form previously loaded to CAR's Experience Rating file from the ER102SA-EXPERIENCE RATING MENU,

## 1) Select PF2 or type "02" in the option field, and hit ENTER.

The ER102SA – Notification Form Maintenance screen appears (exhibit XV-B-10).

#### Exhibit XV-B-10

| ER102SA     | CAR EXPERIENCE RATING KEY ENTRY<br>NOTIFICATION FORM MAINTENANCE                                                                                             | 11/01/2006<br>05:12:54 |
|-------------|----------------------------------------------------------------------------------------------------|------------------------|
|             | PLEASE ENTER THE FOLLOWING KEY INFORMATION<br>COMPANY NUMBER 999<br>EFFECTIVE YEAR 2005 (YYYY)<br>POLICY NUMBER 987654321<br>TAX ID NUMBER(REQUIRED FOR ADD) |                        |
|             | ADD NOTIFICATION FORM PF2 OR 02<br>RENEW NOTIFICATION FORM PF3 OR 03<br>UDPATE NOTIFICATION FORM PF4 OR 04<br>DELETE NOTIFICATION FORM PF5 OR 05             |                        |
| PF1/01 HELP | : :                                                                                                    | PF12/12 EXIT           |

To begin the notification form renewal,

- 1) Input the effective year, and policy number for the policy to be renewed.
- 2) Select PF3 or type "03" in the option field, and hit ENTER.

# **Telecommunications Manual**

# **CHAPTER XV - EXPERIENCE RATING SYSTEM**

## B. NOTIFICATION FORM MAINTENANCE (CONTINUED)

### 2. RENEWING A NOTIFICATION FORM (CONTINUED)

The ER132SA - Add Prior policy Information screen appears (exhibit XV-B-11).

| ER132SA<br>COMPANY: | CAR<br>999 ADD | EXPERIENCE RATING SYSTEN<br>PRIOR POLICY INFORMATIC | 1 11/01/2006<br>DN 05:17:50 |
|---------------------|----------------|-----------------------------------------------------|-----------------------------|
| DOLTCY NO.          | 2000           | TAY TO 45678911                                     |                             |
| CO# YEAR            | POLICY NUMBER  | TAX ID COH YEAR                                     | POLICY NUMBER TAX ID        |
| 01 999 2005         | FE654321       | 456120789 02 999 2004                               | THX4732 123789985           |
| 03                  | 1 803 1321     | 04                                                  | 11111752 125705505          |
| 05                  |                |                                                     |                             |
| 07                  |                | 0.8                                                 |                             |
| 09                  |                | 10                                                  |                             |
| 11                  |                | 12                                                  |                             |
| 13                  |                | 14                                                  |                             |
| 15                  |                | 16                                                  |                             |
| 17                  |                | 18                                                  |                             |
| 19                  |                | 20                                                  |                             |
| 21                  |                | 22                                                  |                             |
| 23                  |                | 24                                                  |                             |
| 25                  |                | 26                                                  |                             |
| 27                  |                | 28                                                  |                             |
| 29                  |                | 30                                                  |                             |
| PF1/01 HELP         | PF3/03 ADD     | : : PF5/05                                          | SCROLL+ PF12/12 EXIT        |

Exhibit XV-B-11

When a valid tax id is entered on the prior ER102SA screen, CAR uses the number to match to the existing Experience Rating file to identify prior policy information and retrieve corresponding loss data from CAR's loss files. Prior policy information found by CAR automatically appears on the screen.

Valid prior policy years are policy effective year -2, -3 or -4.

To add the prior policies,

1) Select PF3 or type "03" in the option field, and hit ENTER.

or

- 1) Tab to the appropriate field and input the company number, effective year, policy number and tax id of the prior policy to be added.
- 2) Select PF3 or type "03" in the option field, and hit ENTER.

# **Telecommunications Manual**

# **CHAPTER XV - EXPERIENCE RATING SYSTEM**

# B. NOTIFICATION FORM MAINTENANCE (CONTINUED)

## 2. RENEWING A NOTIFICATION FORM (CONTINUED)

If you hit PF12 before using PF3 to add the prior policy information, the data that was displayed or manually entered is NOT added to the Experience Rating Prior Policy file.

Valid prior policy years are policy effective year -2, -3 or -4.

The ER123SA - Renew Notification Form screen appears (exhibit XV-B-12).

## Exhibit XV-B-12

2 PRIOR POLICY RECORDS ADDED ER123SA CAR EXPERIENCE RATING SYSTEM COMPANY: 999 RENEW NOTIFICATION FORM EFF YEAR: 2005 11/01/2006 05:24:56 POLICY NO: 987654321 TAX ID NO: 456789123 INSURED'S NAME INSURED REASON CODE 0 (0-3,5,G OR V) EFF MONTH & DAY 09 14 # OF VEHICLES 005 (MM DD) OTC COVERAGE 037 DATE RECEIVED 08 12 2005 COLL COVERAGE 016 LIABILITY BASIC LIMITS PREMIUM 000006520 PHYSICAL DAMAGE 000006018 PREMIUM OPTIONAL FIELDS, LEAVE BLANK FOR CAR RATE CALCULATION LIABILITY MOD \_\_\_\_ PHYS DAM MOD : \_\_\_ : PF3/03 ADD POLICY PF09/09 OTC COVERAGES PF10/10 COLL COVERAGES PF5/05 PRIOR POL PF12/12 EXIT

Updating Policy Information

The information currently residing on CAR's Experience Rating file for the policy being renewed is provided with the renewal effective year. Tab to the field you would like to modify and enter new data.

# **Telecommunications Manual**

# **CHAPTER XV - EXPERIENCE RATING SYSTEM**

# B. NOTIFICATION FORM MAINTENANCE (CONTINUED)

## 2. <u>RENEWING A NOTIFICATION FORM (CONTINUED)</u>

A reason code cannot be changed to 'V' (voluntary). If you want a policy to be entered with a 'V' to get a loss run and calculation worksheet, it must be entered through the Add Notification option. See Section B1 for information on Adding a Notification Form.

Changes to any field except the insured's name and number of vehicles results in a recalculation.

When a policy for a Taxi/Limousine Servicing Carrier is added to the Experience Rating file, a record shell with the company number, effective year and policy number is added to the Taxi Index. To add the other relative policy data to the Index go to the Taxi Index add screen. *For more specific information relative to the Taxi Index please reference the Taxi Index Manual.* 

| FIELD                  | POSSIBLE VALUES/DESCRIPTION                                                                              |
|------------------------|----------------------------------------------------------------------------------------------------|
| INSURED'S NAME         | Name of insured on policy, up to sixteen characters.                                                     |
| REASON CODE            | 0 = Eligible for Rating - calculation <i>will</i> be performed                                           |
|                        | 1 = Insured is New in Business – calculation <i>will not</i> be performed                                |
|                        | 2 = Ownership Change - calculation <i>will not</i> be performed                                          |
|                        | 3 = Incomplete Prior policy Information (less than two years) - calculation <i>will not</i> be performed |
|                        | 4 = More than 60 Prior Policies - calculation <i>will not</i> be performed                               |
|                        | 5 = Older Effective Year - calculation <i>will not</i> be performed                                      |
|                        | V = Voluntary Policy - request calculation worksheet/loss run                                            |
|                        | G = Garage Policy - calculation will be performed                                                        |
| EFF MONTH & DAY        | Effective date of policy being reported, MMDD Format                                                     |
| # VEHICLES             | The number of vehicles for the policy being reported including interchangeable plates                    |
|                        | for a garage risk.                                                                                       |
| OTC COVERAGE           | OTC coverage code for the policy being reported.                                                         |
| DATE RECEIVED          | Date company input notification form online in MMDDYYYY Format.                                          |
| COLL COVERAGE          | COLL coverage code for the policy being reported.                                                        |
| CLASS INDCTR           | T = Taxi                                                                                                 |
|                        | Z = Zone Rated                                                                                           |
|                        | A = All Other                                                                                            |
| LIABILITY BASIC LIMITS | Basic Limits premium for the policy reported.                                                            |
| PREMIUM                |                                                                                                    |
| PHYSICAL DAMAGE        | Physical Damage premium for the policy reported.                                                         |
| PREMIUM                |                                                                                                    |
| LIABILITY MOD          | Three digit liability modification factor calculated by the company.                                     |
| PHYS DAM MOD           | Three digit physical damage modification factor calculated by the company.                               |

The field definitions for the ER122SA screen are-

## **Telecommunications Manual**

# **CHAPTER XV - EXPERIENCE RATING SYSTEM**

## B. NOTIFICATION FORM MAINTENANCE (CONTINUED)

#### 2. RENEWING A NOTIFICATION FORM (CONTINUED)

#### Editing OTC/COLL coverages

The coverage code data can be changed manually or the coverage tables can be used. To access the coverage code table from the ER123SA screen (exhibit XV-B-13),

### Select PF9 OTC or PF10 for COLL and hit ENTER.

#### Exhibit XV-B-13

| ER123SA CAR EXPERIENCE RA<br>COMPANY: 999 RENEW NOTIFICA                                                                                   | ATING SYSTEM 11/01/2006<br>ATION FORM 05:24:56                                                            |
|----------------------------------------------------------------------------------------------------|----------------------------------------------------------------------------------------------------|
| POLICY NO: 987654321                                                                                                    | TAX ID NO: 456789123                                                                                      |
| INSURED'S NAME INSURED<br>EFF MONTH & DAY 09 14<br>(MM DD)<br>DATE RECEIVED 08 12 2005<br>CLASS INDCTR A (C,L,T,Z OR A)<br>LIABILITY BASIC | REASON CODE 0 (0-3,5,G OR V)<br># OF VEHICLES 005<br>OTC COVERAGE 037<br>COLL COVERAGE<br>PHYSICAL DAMAGE |
| OPTIONAL FIELDS, LEAVE BLANK FOR CAR RA                                                                                                    | PREMIUM 000006018<br>ATE CALCULATION<br>PHYS DAM MOD                                                      |
| ::<br>PF1/01 HELP PF3/03 ADD POI<br>PF09/09 OTC COVERAGES PF10/10 COLL CO                                                                  | LICY PF5/05 PRIOR POL<br>OVERAGES PF12/12 EXIT                                                            |

The ER125SA - Coverage code table appears (exhibit XV-B-14)

#### Exhibit XV-B-14

| ER125SA               | CAR EXPERIENCE  | RATING SYSTEM          | 11/01/2006   |
|-----------------------|-----------------|------------------------|--------------|
| EFFECTIVE TEAR: 2005  |                 | VERAGES                | 03.00.22     |
|                       | COV CODE        | DESCRIPTION            |              |
|                       | 012             | COLL W/W 2000 DED      |              |
|                       | 015             | COLL W/W 300 DED       |              |
|                       | 016             | COLL W/W 500 DED       |              |
|                       | 017             | COLL W/W 1000 DED      |              |
|                       | 019             | COLL W/W ALL OTHER     |              |
|                       | 040             | LIM COLL FULL COVERAGE |              |
|                       | 041             | STATED AMT LIM COLL    |              |
|                       | 042             | LIM COLL 500 DED       |              |
|                       | 043             | LIM COLL 1000 DED      |              |
|                       | 045             | LIM COLL 300 DED       |              |
|                       | 046             | LIM COLL 2000 DED      |              |
|                       | 049             | LIM COLL ALL OTHER     |              |
|                       | 072             | COLL WO/W 2000 DED     |              |
|                       | 076             | COLL WO/W 300 DED      |              |
|                       |                 |                        |              |
|                       | :               | :                      |              |
| PF1/01 HELP           | PF7/07 PAG      | JE BACK                |              |
| PF4/04 RETRIEVE COV C | CODE PF8/08 PAG | GE AHEAD               | PF12/12 EXIT |
|                       |                 |                        |              |

# **Telecommunications Manual**

# **CHAPTER XV - EXPERIENCE RATING SYSTEM**

## B. NOTIFICATION FORM MAINTENANCE (CONTINUED)

## 2. <u>RENEWING A NOTIFICATION FORM (CONTINUED)</u>

To choose a coverage,

- 1) Move the cursor to the appropriate coverage
- 2) Select PF4 or type "04" in the option field, and hit ENTER.

The ER123SA - Renew Notification Form screen appears (exhibit XV-B-15).

#### Exhibit XV-B-15

| ER123SA CAR EXPER<br>COMPANY: 999 RENEW                                                | LIENCE RATING SYSTEM<br>NOTIFICATION FORM                                              | 11/01/2006<br>05:24:56           |  |
|----------------------------------------------------------------------------------------|----------------------------------------------------------------------------------------|----------------------------------|--|
| EFF YEAR: 2005<br>POLICY NO: 987654321                                                 | TAX ID NO: 4567891                                                                     | 23                               |  |
| INSURED'S NAME INSURED<br>EFF MONTH & DAY 09 14<br>(MM DD)<br>DATE RECEIVED 08 12 2005 | REASON CODE 0 (0-<br># OF VEHICLES 005<br>OTC COVERAGE 037<br>COLL COVERAGE <b>016</b> | 3,5,G OR V)                      |  |
| LIABILITY BASIC<br>LIMITS PREMIUM 000006520                                            | PHYSICAL DAMAGE<br>PREMIUM 000                                                         | 006018                           |  |
| OPTIONAL FIELDS, LEAVE BLANK FOR CAR RATE CALCULATION<br>LIABILITY MOD PHYS DAM MOD    |                                                                                        |                                  |  |
| PF1/01 HELP PF3/03<br>PF09/09 OTC COVERAGES PF10/10                                    | : :<br>ADD POLICY<br>COLL COVERAGES                                                    | PF5/05 PRIOR POL<br>PF12/12 EXIT |  |

Before a policy is added to the Experience Rating Temporary File, additional prior policy information can be added

To view or add prior policy information,

### 1) Select PF5 or type "05" in the option field, and hit ENTER.

The ER132SB - Add Prior Policy Information screen appears (exhibit XV-B-16).

# **Telecommunications Manual**

# **CHAPTER XV - EXPERIENCE RATING SYSTEM**

## B. <u>NOTIFICATION FORM MAINTENANCE (CONTINUED)</u>

### 2. RENEWING A NOTIFICATION FORM (CONTINUED)

#### Exhibit XV-B-16

| ER133SA<br>COMPANY: 999 UPI | CAR EXPERIENCE RATING SYSTEM<br>DATE/DELETE PRIOR POLICY INFORMATION | 11/01/2006<br>12:32:32 |
|-----------------------------|----------------------------------------------------------------------|------------------------|
| POLICY NO: 987654321        | TAX ID NO: 456789123                                                 | TOTAL PRIORS 02        |
| CO# YEAR POLICY NUMBER      | TAX ID CO# YEAR POLICY NUMBER                                        | TAX ID                 |
| 01 999 2005 FE654321        | 456120789 01                                                         |                        |
| 02 999 2004 THX4732         | 123789985 02                                                         |                        |
| 03                          | 03                                                                   |                        |
| 04                          | 04                                                                   |                        |
| 05                          | 06                                                                   |                        |
| 07                          | 07                                                                   |                        |
| 08                          | 08                                                                   |                        |
| 09                          | 09                                                                   |                        |
| 10                          | 10                                                                   |                        |
| 11                          | 11                                                                   |                        |
| 12                          | 12                                                                   |                        |
| 13                          | 13                                                                   |                        |
| 14                          | 14                                                                   |                        |
| 15                          | 15                                                                   |                        |
| PF1/01 HELP                 | : :                                                                  | PF3/03 PROCESS         |
| PF7/07 PAGE BACK            | PF8/08 PAGE AHEAD                                                    | PF12/12 EXIT           |

To add or edit the prior policies,

1) Tab to the appropriate field and input the effective year, policy number and tax id of the prior policy to be added.

#### 2) Select PF3 or type "03" in the option field, and hit ENTER.

To change a previously entered policy, tab to the line across from the policy to be changed and enter the new record.

To add a new prior policy, tab down until the cursor is at a line number with no record displayed to its right and enter the new record.

Valid Prior policy years are policy effective year -2, -3 or -4.

#### Completing the Renewal of a Notification Form

Once all of the primary policy data and prior policy data has been entered, you can complete the add at the ER122SA screen by,

#### 1) Selecting PF3 or type "03" in the option field, and hitting ENTER.

**Telecommunications Manual** 

# **CHAPTER XV - EXPERIENCE RATING SYSTEM**

# B. <u>NOTIFICATION FORM MAINTENANCE (CONTINUED)</u>

## 2. RENEWING A NOTIFICATION FORM (CONTINUED)

This edits the data on the screen. If any fields do not pass CAR's editing, a message appears at the top of the screen, the fields are highlighted, and the cursor moves to the first field in error. (See exhibit XV-B-17).

#### Exhibit XV-B-17

| ER123SA CAR EXPERIENCE RA<br>COMPANY: 999 RENEW NOTIFICA                                                                                   | ATING SYSTEM 11/01/2006<br>ATION FORM 05:24:56                                                                |  |  |
|----------------------------------------------------------------------------------------------------|----------------------------------------------------------------------------------------------------|--|--|
| POLICY NO: 987654321                                                                                                    | TAX ID NO: 456789123                                                                                          |  |  |
| INSURED'S NAME INSURED<br>EFF MONTH & DAY 09 41<br>(MM DD)<br>DATE RECEIVED 08 12 2005<br>CLASS INDCTR A (C,L,T,Z OR A)<br>LIABILITY BASIC | REASON CODE 0 (0-3,5,G OR V)<br># OF VEHICLES 005<br>OTC COVERAGE 037<br>COLL COVERAGE 016<br>PHYSICAL DAMAGE |  |  |
| OPTIONAL FIELDS, LEAVE BLANK FOR CAR RATE CALCULATION<br>LIABILITY MOD PHYS DAM MOD                                                        |                                                                                                    |  |  |
| PF1/01 HELP PF3/03 ADD PO<br>PF09/09 OTC COVERAGES PF10/10 COLL CO                                                                         | LICY PF5/05 PRIOR POL<br>OVERAGES PF12/12 EXIT                                                                |  |  |

After correcting the invalid information,

#### 1) Select PF3 or type "03" in the option field, and hit ENTER.

When the record passes all edits, informational messages regarding prior policy information may display. If the notification has no prior policy message condition, the message "PF3 TO CONFIRM ADD" appears.

When the notification has been added, the message "RECORD SUCCESSFULLY ADDED" appears. (See exhibit XV-B-18). Note that a notification with a pending status cannot be updated.

# **Telecommunications Manual**

# **CHAPTER XV - EXPERIENCE RATING SYSTEM**

## B. NOTIFICATION FORM MAINTENANCE (CONTINUED)

## 2. <u>RENEWING A NOTIFICATION FORM (CONTINUED)</u>

## Exhibit XV-B-18

| RECORD SUCCESSFULLY ADDED |                                                                                                    |                        |  |
|---------------------------|----------------------------------------------------------------------------------------------------|------------------------|--|
| ER102SA                   | CAR EXPERIENCE RATING KEY ENTRY<br>NOTIFICATION FORM MAINTENANCE                                                                                             | 11/01/2006<br>05:12:54 |  |
|                           | PLEASE ENTER THE FOLLOWING KEY INFORMATION<br>COMPANY NUMBER 999<br>EFFECTIVE YEAR 2005 (YYYY)<br>POLICY NUMBER 987654321<br>TAX ID NUMBER(REQUIRED FOR ADD) |                        |  |
|                           | ADD NOTIFICATION FORMPF2 OR 02RENEW NOTIFICATION FORMPF3 OR 03UDPATE NOTIFICATION FORMPF4 OR 04DELETE NOTIFICATION FORMPF5 OR 05                             |                        |  |
| PF1/01 HELP               | : :                                                                                                    | PF12/12 EXIT           |  |

**Telecommunications Manual** 

# **CHAPTER XV - EXPERIENCE RATING SYSTEM**

# B. NOTIFICATION FORM MAINTENANCE (CONTINUED)

## 3. UPDATING A NOTIFICATION FORM

To update a notification form previously loaded to CAR's Experience Rating file from the ER100SA-EXPERIENCE RATING MENU,

## 1) Select PF2 or type "02" in the option field, and hit ENTER.

The ER102SA – Notification Form Maintenance screen appears (exhibit XV-B-19).

#### Exhibit XV-B-19

| ER102SA     | CAR EXPERIENCE RATING KEY ENTRY<br>NOTIFICATION FORM MAINTENANCE                                                                                              | 11/01/2006<br>05:12:54 |
|-------------|----------------------------------------------------------------------------------------------------|------------------------|
|             | PLEASE ENTER THE FOLLOWING KEY INFORMATION<br>COMPANY NUMBER 999<br>EFFECTIVE YEAR 2004 (YYYY)<br>POLICY NUMBER 987654321<br>TAX ID NUMBER (REQUIRED FOR ADD) |                        |
|             | ADD NOTIFICATION FORM PF2 OR 02<br>RENEW NOTIFICATION FORM PF3 OR 03<br>UDPATE NOTIFICATION FORM PF4 OR 04<br>DELETE NOTIFICATION FORM PF5 OR 05              |                        |
| PF1/01 HELP | : :                                                                                                    | PF12/12 EXIT           |

To display the notification form to update,

- 1) Input the effective year, and policy number for the policy to be renewed.
- 2) Select PF4 or type "04" in the option field, and hit ENTER.

The ER124SA – Update/View Notification Form screen appears (exhibit XV-B-20).

# **Telecommunications Manual**

# **CHAPTER XV - EXPERIENCE RATING SYSTEM**

## B. <u>NOTIFICATION FORM MAINTENANCE (CONTINUED)</u>

## 3. UPDATING A NOTIFICATION FORM (CONTINUED)

| Exhibit | XV-B-20 |
|---------|---------|
|---------|---------|

| ER124SA<br>COMPANY:       | 999                      | CAR EXPERIENCE RATING<br>UPDATE/VIEW NOTIFICA       | G SYSTEM<br>ATION FORM      | 11/01/2006<br>02:07:19           |
|---------------------------|--------------------------|-----------------------------------------------------|-----------------------------|----------------------------------|
| POLICY NO:                | 987654321                | 5                                                   | TAX ID NUMBER 4             | 56789123                         |
| INSUF                     | RED'S NAME IN            | SURED                                               | REASON CODE                 | 0                                |
| EFF M                     | 1M & DD 01               | 01                                                  | # OF VEHICLES               | _ (0-5 OR G)<br>005              |
| DATE                      | RECEIVED 08              | /12/2005                                            | OTC COVERAGE                | 000                              |
| CLASS                     | S INDCTR A               |                                                     | COLL COVERAGE               |                                  |
| LIABI<br>LIMIT            | LITY BASIC<br>S PREMIUM  | (T,Z,OR A)<br>3912                                  | PHYSICAL DAMAG<br>PREMIUM   | E 2500                           |
| OPTIONAL<br>LIABI         | FIELDS, LEAV<br>LITY MOD | E BLANK FOR CAR RATE<br>CALC LIAB MOD<br>091<br>: : | CALCULATION<br>PHYS DAM MOD | CALC PHYSD MOD                   |
| PF1/01 HELE<br>PF9/09 OTC | COVERAGES                | PF3/03 UPDATE PO<br>PF10/10 COLL COVE               | DLICY<br>ERAGES             | PF5/05 PRIOR POL<br>PF12/12 EXIT |

#### Updating/Viewing Primary Policy Information

The information currently residing on CAR's Experience Rating file for the policy is provided with lines beneath to make corrections. Tab to the field you would like to modify and enter new data.

A reason code cannot be changed to 'V' (voluntary). If you want a policy to be entered with a 'V' to get a loss run and calculation worksheet, it must be entered through the Add Notification option. See Section B1 for information on Adding a Notification Form.

Changes to any field except the insured's name, and number of vehicles results in a recalculation.

If a policy number is changed, CAR deletes the old record and adds a new record to its Experience Rating file. This cannot be done to a primary policy until all of the affiliated policy information is deleted.

# **Telecommunications Manual**

# **CHAPTER XV - EXPERIENCE RATING SYSTEM**

## B. NOTIFICATION FORM MAINTENANCE (CONTINUED)

## 3. UPDATING A NOTIFICATION FORM (CONTINUED)

The field definitions for the ER124SA screen are-

| FIELD                   | POSSIBLE VALUES/DESCRIPTION                                                                              |  |  |
|-------------------------|----------------------------------------------------------------------------------------------------|--|--|
| POLICY NUMBER           | Policy Number reported statistically and on cessions. Can be up to sixteen                               |  |  |
|                         | characters with no embedded spaces or blanks.                                                            |  |  |
| TAX ID NUMBER           | Nine position FEI number or Social Security number.                                                      |  |  |
| INSURED'S NAME          | Name of insured on policy, up to sixteen characters.                                                     |  |  |
| REASON CODE             | 0 = Eligible for Rating – calculation <i>will</i> be performed                                           |  |  |
|                         | 1 = Insured is New in Business – calculation <i>will not</i> be performed                                |  |  |
|                         | 2 = Ownership Change – calculation <i>will not</i> be performed                                          |  |  |
|                         | 3 = Incomplete Prior policy Information (less than two years) - calculation <i>will not</i> be performed |  |  |
|                         | 4 = More than 15 Prior Policies - calculation <i>will not</i> be performed                               |  |  |
|                         | 5 = Older Effective Years - calculation <i>will not</i> be performed                                     |  |  |
|                         | V = Voluntary Policy – request calculation worksheet/loss run                                            |  |  |
|                         | G = Garage Policy – calculation <i>will</i> be performed                                                 |  |  |
| EFF MM & DD             | Effective date of policy being reported, MMDD Format                                                     |  |  |
| # VEHICLES              | The number of vehicles for the policy being reported, including                                          |  |  |
|                         | interchangeable plates for a garage risk.                                                                |  |  |
| OTC COVERAGE            | OTC coverage code for the policy being reported.                                                         |  |  |
| DATE RECEIVED           | Date company input notification form online in MMDDYYYY Format.                                          |  |  |
| COLL COVERAGE           | COLL coverage code for the policy being reported.                                                        |  |  |
| CLASS INDCTR            | T = Taxi                                                                                                 |  |  |
|                         | Z = Zone Rated                                                                                           |  |  |
|                         | A = All Other                                                                                            |  |  |
| LIABILITY BASIC LIMITS  | Basic Limits premium for the policy reported.                                                            |  |  |
| PREMIUM                 |                                                                                                    |  |  |
| PHYSICAL DAMAGE PREMIUM | Physical Damage premium for the policy reported.                                                         |  |  |
| LIABILITY MOD           | Three-digit liability modification factor calculated by the company.                                     |  |  |
| CALC LIAB MOD           | Three-digit liability modification factor calculated by CAR.                                             |  |  |
| PHYS DAM MOD            | Three-digit physical damage modification factor calculated by the                                        |  |  |
|                         | company.                                                                                                 |  |  |
| CALC PHYSD MOD          | Three-digit physical damage modification factor calculated by CAR.                                       |  |  |

A 9-position tax id is required to add a form. If there is no FEI number, enter the social security number of the policyholder. Every effort should be made to report the tax id accurately. CAR uses this number to match to the existing Experience Rating file for the purpose of identifying prior policy information and for the retrieval of corresponding loss data.

A reason code of 'G' (garage) must always have a class indicator of 'A' (all other). A reason code of '2' (ownership change) must always have a class indicator of 'T' (taxi).

# **Telecommunications Manual**

# **CHAPTER XV - EXPERIENCE RATING SYSTEM**

# B. NOTIFICATION FORM MAINTENANCE (CONTINUED)

## 3. UPDATING A NOTIFICATION FORM (CONTINUED)

A reason code of 'V' is not added to the Experience Rating file. It should only be entered to produce a loss run and calculation worksheet. A policy with a reason code of 'V' must have at least one prior policy to be processed.

Liability premium must be entered to perform a Liability Mod calculation. Phys Dam premium and at least one coverage code must be entered to perform a Phys Dam Mod calculation.

Editing OTC/COLL coverages

The coverage code data can be changed manually or the coverage tables can be used. To access the coverage code table from the ER124SA screen (exhibit XV-B-21),

## Select PF9 for OTC or PF10 for COLL and hit ENTER.

## Exhibit XV-B-21

| ER124SA C<br>COMPANY: 999 UF<br>EFF YEAR: 2005<br>POLICY NO: 987654321 | CAR EXPERIENCE RA<br>POATE/VIEW NOTIFI | TING SYSTEM<br>CATION FORM<br>TAX ID NO: 45 | 11/01/2006<br>05:24:56<br>6789123 |
|------------------------------------------------------------------------|----------------------------------------|---------------------------------------------|-----------------------------------|
|                                                                        |                                        |                                             |                                   |
| INSURED'S NAME INS                                                     | URED                                   | REASON CODE                                 | 0 (0-3,5,G OR V)                  |
| EFF MONTH & DAY 01                                                     | 01                                     | # OF VEHICLES                               | 005                               |
| ( MM                                                                   | DD)                                    | OTC COVERAGE                                | 041                               |
| DATE RECEIVED 08                                                       | 12 2005                                | COLL COVERAGE                               |                                   |
| CLASS INDCTR A (                                                       | C,L,T,Z OR A)                          |                                             |                                   |
| LIABILITY BASIC                                                        |                                        | PHYSICAL DAMA                               | GE                                |
| LIMITS PREMIUM 4500                                                    | )                                      | PREMIUM                                     | 2500                              |
|                                                                        |                                        |                                             |                                   |
| OPTIONAL FIELDS, LEAVE                                                 | BLANK FOR CAR RA                       | TE CALCULATION                              | ſ                                 |
| LIABILITY MOD                                                          |                                        | PHYS DAM MOD                                |                                   |
|                                                                        |                                        |                                             |                                   |
|                                                                        | : :                                    |                                             |                                   |
|                                                                        |                                        |                                             |                                   |
| PF1/01 HELP                                                            | PF3/03 ADD POL                         | ICY                                         | PF5/05 PRIOR POL                  |
| PF09/09 OTC COVERAGES                                                  | PF10/10 COLL CO                        | VERAGES                                     | PF12/12 EXIT                      |
|                                                                        |                                        |                                             |                                   |
|                                                                        |                                        |                                             |                                   |

The ER125SA - Coverage code table appears (exhibit XV-B-22)

## **Telecommunications Manual**

## **CHAPTER XV - EXPERIENCE RATING SYSTEM**

## B. NOTIFICATION FORM MAINTENANCE (CONTINUED)

### 3. UPDATING A NOTIFICATION FORM (CONTINUED)

| ER125SA<br>EFFECTIVE YEAR: 2 | CAR 2005 | EXPERIENCE RATING SYSTEM<br>COLL COVERAGES | 11/01/2006<br>03:00:22 |
|------------------------------|----------|--------------------------------------------|------------------------|
|                              | COV CO   | DE DESCRIPTION                             |                        |
|                              | 012      |                                            |                        |
|                              | 015      | COLL W/W 300 DED                           |                        |
|                              | 016      | COLL W/W 500 DED                           |                        |
|                              | 017      | COLL W/W 1000 DED                          |                        |
|                              | 019      | COLL W/W ALL OTHER                         |                        |
|                              | 040      | LIM COLL FULL COVERAGE                     | 2                      |
|                              | 041      | STATED AMT LIM COLL                        |                        |
|                              | 042      | LIM COLL 500 DED                           |                        |
|                              | 043      | LIM COLL 1000 DED                          |                        |
|                              | 045      | LIM COLL 300 DED                           |                        |
|                              | 046      | LIM COLL 2000 DED                          |                        |
|                              | 049      | LIM COLL ALL OTHER                         |                        |
|                              | 012      | COLL WO/W 2000 DED                         |                        |
|                              | 072      | COLL WO/W 300 DED                          |                        |
|                              | 070      | COLL WO/W SOU DED                          |                        |
|                              |          | : :                                        |                        |
| PF1/01 HELP                  |          | PE7/07 PAGE BACK                           |                        |
| PF4/04 RETRIEVE (            | COV CODE | PF8/08 PAGE AHEAD                          | PF12/12 EXIT           |

#### Exhibit XV-B-22

To choose a coverage,

- 1) Move the cursor with the arrow keys to the appropriate coverage
- 2) Select PF4 or type "04" in the option field, and hit ENTER.

The ER124SA – Update/View Notification Form screen appears (exhibit XV-B-23).

Exhibit XV-B-23

| ER124SA<br>COMPANY: 999                                                               | CAR EXPERIENCE RA<br>UPDATE/VIEW NOTIF          | TING SYSTEM<br>ICATION FORM                                   | 11/01/2006<br>05:24:56                |
|---------------------------------------------------------------------------------------|-------------------------------------------------|---------------------------------------------------------------|---------------------------------------|
| POLICY NO: 987654321                                                                  |                                                 | TAX ID NO: 45                                                 | 6789123                               |
| INSURED'S NAME IN:<br>EFF MONTH & DAY 01<br>(MM<br>DATE RECEIVED 08<br>CLASS INDCTR A | SURED<br>01<br>DD)<br>12 2005<br>(C,L,T,Z OR A) | REASON CODE<br># OF VEHICLES<br>OTC COVERAGE<br>COLL COVERAGE | 0 (0-3,5,G OR V)<br>005<br>041<br>072 |
| LIABILITY BASIC<br>LIMITS PREMIUM 450                                                 | 0                                               | PHYSICAL DAMAG                                                | 2500                                  |
| OPTIONAL FIELDS, LEAVE<br>LIABILITY MOD                                               | BLANK FOR CAR RA                                | TE CALCULATION<br>PHYS DAM MOD                                | ī<br>                                 |
|                                                                                       | : :                                             |                                                               |                                       |
| PF1/01 HELP<br>PF09/09 OTC COVERAGES                                                  | PF3/03 ADD POL<br>PF10/10 COLL CO               | ICY<br>VERAGES                                                | PF5/05 PRIOR POL<br>PF12/12 EXIT      |

Last revision date: 11/01/2006

# **Telecommunications Manual**

# **CHAPTER XV - EXPERIENCE RATING SYSTEM**

# B. NOTIFICATION FORM MAINTENANCE (CONTINUED)

## 3. UPDATING A NOTIFICATION FORM (CONTINUED)

Before a policy is added to the Experience Rating Temporary File, additional prior policy information can be added

To view or add prior policy information,

#### 1) Select PF5 or type "05" in the option field, and hit ENTER.

The ER133SB – Update/Delete Prior Policy Information screen appears (exhibit XV-B-24).

| ER133SA<br>COMPANY: 999 UPD | CAR EXPERIENCE RATING SYSTEM<br>DATE/DELETE PRIOR POLICY INFORMATI | ION 11/01/2006<br>12:32:32 |
|-----------------------------|--------------------------------------------------------------------|----------------------------|
| DOLTCY NO: 987654321        | TAX TO NO: 4567891                                                 |                            |
| COH YEAR POLICY NUMBER      | TAX TD COH YEAR POLICY N                                           | WIMBER TAX ID              |
| 01 999 2005 FE654321        | 456120789 01                                                       |                            |
| 02 999 2004 THX4732         | 123789985 02                                                       |                            |
| 03                          | 03                                                                 |                            |
| 04                          | 04                                                                 |                            |
| 05                          | 05                                                                 |                            |
| 06                          | 06                                                                 |                            |
| 07                          | 07                                                                 |                            |
| 08                          | 08                                                                 |                            |
| 09                          | 09                                                                 |                            |
| 10                          | 10                                                                 |                            |
| 11                          | 11                                                                 |                            |
| 12                          | 12                                                                 |                            |
| 13                          | 13                                                                 |                            |
| 14                          | 14                                                                 |                            |
| 15                          | 15                                                                 |                            |
|                             |                                                                    |                            |
| PETIOT HELP                 |                                                                    | PF3/03 PROCESS             |
| PF//U/ PAGE BACK            | PF8/US PAGE AHEAD                                                  | PF12/12 EXIT               |

#### Exhibit XV-B-24

To add or edit the prior policies,

- 1) Tab to the appropriate field and input the effective year, policy number and tax id of the prior policy to be added.
- 2) Select PF3 or type "03" in the option field, and hit ENTER.

# **Telecommunications Manual**

# **CHAPTER XV - EXPERIENCE RATING SYSTEM**

# B. NOTIFICATION FORM MAINTENANCE (CONTINUED)

## 3. UPDATING A NOTIFICATION FORM (CONTINUED)

To change a previously entered policy, tab to the line across from the policy to be changed and enter the new record.

To add a new prior policy, tab down until the cursor is at a line number with no record displayed to its right and enter the new record.

Valid prior policy years are policy effective year -2, -3 or -4.

Completing the Update of a Notification Form

Once all of the primary policy data and prior policy data has been entered, you can complete the add at the ER124SA screen by,

#### Selecting PF3 or type "03" in the option field, and hitting ENTER.

This edits the data on the screen. If any fields do not pass CAR's editing, a message appears at the top of the screen, the fields are highlighted, and the cursor moves to the first field in error. (See exhibit XV-B-25).

#### Exhibit XV-B-25

| ER124SA C<br>COMPANY: 999 UF<br>EFF YEAR: 2005                                            | CAR EXPERIENCE RATING SYSTEM<br>PDATE/VIEW NOTIFICATION FORM                                                                                                    | 11/01/2006<br>05:24:56           |  |  |
|-------------------------------------------------------------------------------------------|----------------------------------------------------------------------------------------------------|----------------------------------|--|--|
| POLICY NO: 987654321                                                                      | TAX ID NO: 45678912                                                                                                    | 3                                |  |  |
| INSURED'S NAME INS<br>EFF MONTH & DAY 21<br>(MM<br>DATE RECEIVED 08 1<br>CLASS INDCTR A ( | SURED         REASON CODE         0 (0-           01         # OF VEHICLES 005           DD)         OTC COVERAGE 041           L2 2005         COLL COVERAGE           (C,L,T,Z OR A)         COLL COVERAGE | 3,5,G OR V)                      |  |  |
| LIABILITY BASIC                                                                           | PHYSICAL DAMAGE                                                                                                    |                                  |  |  |
| LIMITS PREMIUM 4500                                                                       | ) PREMIUM 2500                                                                                                    |                                  |  |  |
| OPTIONAL FIELDS, LEAVE BLANK FOR CAR RATE CALCULATION<br>LIABILITY MOD PHYS DAM MOD       |                                                                                                    |                                  |  |  |
|                                                                                           | : :                                                                                                    |                                  |  |  |
| PF1/01 HELP<br>PF09/09 OTC COVERAGES                                                      | PF3/03 ADD POLICY F<br>PF10/10 COLL COVERAGES F                                                                                                    | PF5/05 PRIOR POL<br>PF12/12 EXIT |  |  |

# **Telecommunications Manual**

# **CHAPTER XV - EXPERIENCE RATING SYSTEM**

# B. NOTIFICATION FORM MAINTENANCE (CONTINUED)

## 3. UPDATING A NOTIFICATION FORM (CONTINUED)

After correcting the invalid information,

### 1) Select PF3 or type "03" in the option field, and hit ENTER.

When the record passes all edits, informational messages regarding prior policy information may display. If the notification has no prior policy message condition, the message "PF3 TO CONFIRM ADD" appears.

When the notification has been added, the message "RECORD SUCCESSFULLY ADDED" appears. (See exhibit XV-B-26). Note that a notification with a pending status cannot be updated.

| RECORD SUCCESSFULLY ADDED |                                                                                                    |                        |  |  |  |
|---------------------------|----------------------------------------------------------------------------------------------------|------------------------|--|--|--|
| ER102SA                   | CAR EXPERIENCE RATING KEY ENTRY<br>NOTIFICATION FORM MAINTENANCE                                                                                             | 11/01/2006<br>05:12:54 |  |  |  |
|                           | PLEASE ENTER THE FOLLOWING KEY INFORMATION<br>COMPANY NUMBER 999<br>EFFECTIVE YEAR 2005 (YYYY)<br>POLICY NUMBER 987654321<br>TAX ID NUMBER(REQUIRED FOR ADD) |                        |  |  |  |
|                           | ADD NOTIFICATION FORMPF2OR02RENEW NOTIFICATION FORMPF3OR03UDPATE NOTIFICATION FORMPF4OR04DELETE NOTIFICATION FORMPF5OR05                                     |                        |  |  |  |
| PF1/01 HELP               | : :                                                                                                    | PF12/12 EXIT           |  |  |  |

#### Exhibit XV-B-26

# **Telecommunications Manual**

# **CHAPTER XV - EXPERIENCE RATING SYSTEM**

## B. NOTIFICATION FORM MAINTENANCE (CONTINUED)

## 4. DELETING A NOTIFICATION FORM

To delete a notification form previously loaded to CAR's Experience Rating file from the ER100SA-EXPERIENCE RATING MENU,

## 1) Select PF2 or type "02" in the option field, and hit ENTER.

The ER102SA – Notification Form Maintenance screen appears (exhibit XV-B-27).

#### Exhibit XV-B-27

| ER102SA     | CAR EXPERIENCE RATING KEY ENTRY<br>NOTIFICATION FORM MAINTENANCE                                                                                              | 11/01/2006<br>05:12:54 |
|-------------|----------------------------------------------------------------------------------------------------|------------------------|
|             | PLEASE ENTER THE FOLLOWING KEY INFORMATION<br>COMPANY NUMBER 999<br>EFFECTIVE YEAR 2005 (YYYY)<br>POLICY NUMBER 987632116<br>TAX ID NUMBER (REQUIRED FOR ADD) |                        |
|             | ADD NOTIFICATION FORM PF2 OR 02<br>RENEW NOTIFICATION FORM PF3 OR 03<br>UDPATE NOTIFICATION FORM PF4 OR 04<br>DELETE NOTIFICATION FORM PF5 OR 05              |                        |
| PF1/01 HELP | : :                                                                                                    | PF12/12 EXIT           |

To select the notification form to delete,

- 1) Input the effective year, and policy number for the policy to be deleted.
- 2) Select PF5 or type "05" in the option field, and hit ENTER.

The ER125SA – Delete Notification Form screen appears (exhibit XV-B-28).

## **Telecommunications Manual**

# **CHAPTER XV - EXPERIENCE RATING SYSTEM**

## B. NOTIFICATION FORM MAINTENANCE (CONTINUED)

## 4. DELETING A NOTIFICATION FORM (CONTINUED)

#### Exhibit XV-B-28

| ER125SA<br>COMPANY: 999<br>EFF YEAR: 2004                                                                            | CAR EXPERIENC<br>DELETE NOTI                        | CE RATING SYSTEM              | I              | 11/01/2006<br>02:45:46 |
|----------------------------------------------------------------------------------------------------|-----------------------------------------------------|-------------------------------|----------------|------------------------|
| POLICY NO: 98763211                                                                                                  | 6                                                   | TAX ID NUMBER:                | 023561895      |                        |
| INSURED'S NAME<br>EFF MONTH & DAY<br>DATE RECEIVED<br>CLASS INDCTR<br>REASON CODE<br># OF VEHICLES<br># OF PRIOR POL | INSURED<br>03/28<br>04/05/2004<br>A<br>0<br>0<br>03 | OTC COVERAGE<br>COLL COVERAGE |                |                        |
| LIABILITY BASIC<br>LIMITS PREMIUM                                                                                    | 000003912                                           | PHYSICAL DAMAG<br>PREMIUM     | E<br>000000000 |                        |
| LIABILITY MOD                                                                                                    |                                                     | PHYS DAM MOD                  |                |                        |
|                                                                                                    | : _                                                 | _ :                           |                |                        |
| PF1/01 HELP                                                                                                    | PF3/03 D                                            | ELETE POLICY                  |                | PF12/12 EXIT           |

A primary policy cannot be deleted until all of the affiliated policy information is deleted.

To apply the deletion,

#### 1) Press PF3 or tab to the option field, type "03" and hit ENTER.

The message "DELETE ACKNOWLEDGED - ACTIVITY PENDING" appears (exhibit XV-B-29).

#### Exhibit XV-B-29

| DELETE ACKNOWL | EDGED - ACTIVITY PENDING                                                                                                    |                        |
|----------------|----------------------------------------------------------------------------------------------------|------------------------|
| ER102SA        | CAR EXPERIENCE RATING KEY ENTRY<br>NOTIFICATION FORM MAINTENANCE                                                                                              | 11/01/2006<br>05:12:54 |
|                | PLEASE ENTER THE FOLLOWING KEY INFORMATION<br>COMPANY NUMBER 999<br>EFFECTIVE YEAR 2005 (YYYY)<br>POLICY NUMBER 987632116<br>TAX ID NUMBER (REQUIRED FOR ADD) |                        |
|                | ADD NOTIFICATION FORMPF2 OR 02RENEW NOTIFICATION FORMPF3 OR 03UDPATE NOTIFICATION FORMPF4 OR 04DELETE NOTIFICATION FORMPF5 OR 05                              |                        |
| PF1/01 HELP    | : :                                                                                                    | PF12/12 EXIT           |

# **Telecommunications Manual**

# **CHAPTER XV - EXPERIENCE RATING SYSTEM**

# C. <u>PRIOR POLICY MAINTENANCE</u>

Prior policy information can be directly added to CAR's Experience Rating Prior Policy file through the Prior Policy Maintenance. Previously entered prior policies can also be directly updated or deleted from the file. A record appears on the confirmation report identifying that a change was made

## 1. ADDING A PRIOR POLICY

To add a prior policy to CAR's Experience Rating Prior Policy file from the ER100SA-EXPERIENCE RATING MENU,

#### 1) Select PF3 or type "03" in the option field, and hit ENTER.

The ER103SA – Notification Form Maintenance screen appears (exhibit XV-C-1).

## Exhibit XV-C-1

| ER103SA     | CAR EXPERIENCE RATING KEY ENTRY<br>PRIOR POLICY INFORMATION MAINTENANCE                                                                                       | 11/01/2006<br>03:19:53 |
|-------------|----------------------------------------------------------------------------------------------------|------------------------|
|             | PLEASE ENTER THE KEY INFORMATION<br>COMPANY NUMBER 999<br>EFFECTIVE YEAR 2005 (YYYY)<br>POLICY NUMBER 656432578<br>TAX ID NUMBER 087512436 (REQUIRED FOR ADD) |                        |
|             | ADD PRIOR POLICY PF2/02<br>UPDATE/DELETE PRIOR POLICY PF3/03                                                                                                  |                        |
| PF1/01 HELP | : :                                                                                                    | PF12/12 EXIT           |

To add prior policy information to a policy,

- 1) Enter the Effective Year, Policy number and Tax ID of the policy.
- 2) Press PF2 or tab to the option field, type "02" and hit ENTER.

# **Telecommunications Manual**

# **CHAPTER XV - EXPERIENCE RATING SYSTEM**

## C. PRIOR POLICY MAINTENANCE (CONTINUED)

## 1. <u>ADDING A PRIOR POLICY (CONTINUED)</u>

The ER132SA - Add Prior Policy Information screen appears (exhibit XV-C-2).

| ER132SA CAR<br>COMPANY: 999 ADD | EXPERIENCE RAT<br>PRIOR POLICY I | ING SYSTEM<br>NFORMATION | 11/01/2006<br>05:17:50 |
|---------------------------------|----------------------------------|--------------------------|------------------------|
| EFF YEAR: 2005                  |                                  | 000670426                |                        |
| POLICY NO: 656432578            | TAX ID                           | 0896/2436                | TOTAL PRIORS UU        |
| CO# YEAR POLICY NUMBER          | TAX ID                           | CO# YEAR POLIC           | Y NUMBER TAX ID        |
| 01 999 2004 98653222            | 123456789 02                     | 999 2003 98653           | 222 123456789          |
| 03                              | 04                               |                          |                        |
| 05                              | 06                               |                          |                        |
| 07                              | 08                               |                          |                        |
| 09                              | 10                               |                          |                        |
| 11                              | 12                               |                          |                        |
| 13                              | 14                               |                          |                        |
| 15                              | 16                               |                          |                        |
| 17                              | 18                               |                          |                        |
| 19                              | 20                               |                          |                        |
| 21                              | 22                               |                          |                        |
| 23                              | 24                               |                          |                        |
| 25                              | 26                               |                          |                        |
| 27                              | 28                               |                          |                        |
| 29                              |                                  |                          |                        |
|                                 |                                  |                          |                        |
| PF1/01 HELP PF3/03 ADD          | : :                              | PF5/05 SCRO              | LL+ PF12/12 EXIT       |
|                                 |                                  |                          |                        |
|                                 |                                  |                          |                        |
|                                 |                                  |                          |                        |

Exhibit XV-C-2

When a valid tax id is entered on the prior ER103SA screen, CAR uses the number to match to the existing Experience Rating file to identify prior policy information and retrieve corresponding loss data from CAR' loss files. Prior policy information found by CAR automatically appears on the screen.

Valid prior policy years are policy effective year -2, -3 or -4.

To add the prior policies,

- 1) Select PF3 or type "03" in the option field, and hit ENTER.
  - or
- 1) Tab to the appropriate field and input the company number, effective year, policy number and tax id of the prior policy to be added.
- 2) Select PF3 or type "03" in the option field, and hit ENTER.

When the add is applied, the ER103SA screen reappears with the message "# PRIOR POLICY RECORDS ADDED" (exhibit XV-C-3).

# **Telecommunications Manual**

# **CHAPTER XV - EXPERIENCE RATING SYSTEM**

# C. PRIOR POLICY MAINTENANCE (CONTINUED)

## 1. ADDING A PRIOR POLICY(CONTINUED)

Exhibit XV-C-3

| ER103SA     | CAR EXPERIENCE RATING KEY ENTRY<br>PRIOR POLICY INFORMATION MAINTENANCE                                                                                      | 11/01/2006<br>03:19:53 |
|-------------|----------------------------------------------------------------------------------------------------|------------------------|
|             | PLEASE ENTER THE KEY INFORMATION<br>COMPANY NUMBER 999<br>EFFECTIVE YEAR 2005 (YYYY)<br>POLICY NUMBER 656432578<br>TAX ID NUMBER 087512436 (REQUIRED FOR ADD | )                      |
|             | ADD PRIOR POLICY PF2/02<br>UPDATE/DELETE PRIOR POLICY PF3/03                                                                                                 |                        |
| PF1/01 HELP | : :                                                                                                    | PF12/12 EXIT           |

# 2. <u>UPDATE/DELETING A PRIOR POLICY</u>

To UPDATE/DELETE PRIOR POLICY INFORMATION from a notification form previously added to CAR's Experience Rating file from the ER100SA – EXPERIENCE RATING SYSTEM MENU,

1) Press PF3 or tab to the option field, type "03" and hit ENTER.

The ER103SA - PRIOR POLICY INFORMATION MAINTENANCE screen (exhibit XV-C-4) appears.

## **Telecommunications Manual**

## **CHAPTER XV - EXPERIENCE RATING SYSTEM**

## C. PRIOR POLICY MAINTENANCE (CONTINUED)

# 2. UPDATE/DELETING A PRIOR POLICY (CONTINUED)

Exhibit XV-C-4

| ER103SA     | CAR EXPERIENCE RATING KEY ENTRY<br>PRIOR POLICY INFORMATION MAINTENANCE                                                                             | 11/01/2006<br>03:19:53 |
|-------------|----------------------------------------------------------------------------------------------------|------------------------|
|             | PLEASE ENTER THE KEY INFORMATION<br>COMPANY NUMBER 999<br>EFFECTIVE YEAR 2005 (YYYY)<br>POLICY NUMBER 656432578<br>TAX ID NUMBER (REQUIRED FOR ADD) |                        |
|             | ADD PRIOR POLICY PF2/02<br>UPDATE/DELETE PRIOR POLICY PF3/03                                                                                        |                        |
| PF1/01 HELP | : :                                                                                                    | PF12/12 EXIT           |

To update/delete the prior policy information,

- 1) Enter the Effective Year, and Policy number of the form to update or delete.
- 2) Press PF3 or tab to the option field, type "03" and hit ENTER.

The prior policy screen for the policy selected appears (exhibit XV-C-5).

Exhibit XV-C-5

| ER133SA CAL            | R EXPERIENCE RATING SYSTE | м 11/01/2006         |
|------------------------|---------------------------|----------------------|
| COMPANY: 999 UPDATE/I  | DELETE PRIOR POLICY INFOR | MATTON 10:33:39      |
| EFF VEAD. 2005         |                           | 10.55.55             |
| DOLTCY NO: $608622579$ | TAV TD: 097512426         |                      |
| POLICI NO: 098032578   | TAX ID: 00/312430         | TOTAL PRIORS 02      |
| COH YEAR POLICY NUMBER | IAX ID COT YEAR           | POLICY NUMBER TAX ID |
| 01 333 2004 656432578  | 089612436 01              |                      |
| 02 333 2005 656432578  | 080012436 02              |                      |
| 03                     | 03                        |                      |
| 04                     | 04                        |                      |
| 05                     | 05                        |                      |
| 06                     | 06                        |                      |
| 07                     | 0.7                       |                      |
| 08                     | 0.8                       |                      |
| 09                     | 09                        |                      |
| 10                     | 10                        |                      |
| 11                     | 10                        |                      |
|                        | 11                        |                      |
| 12                     | 12                        |                      |
| 13                     | 13                        | ,,,,,                |
| 14                     | 14                        |                      |
| 15                     | 15                        |                      |
| PF1/01 HELP            | · ·                       | PF3/03 PROCESS       |
| PF7/07 PAGE BACK       | PF8/08 PAGE AHEAD         | PF12/12 EXIT         |
|                        |                           |                      |

Last revision date: 11/01/2006

# **Telecommunications Manual**

# **CHAPTER XV - EXPERIENCE RATING SYSTEM**

# C. PRIOR POLICY MAINTENANCE (CONTINUED)

# 2. UPDATE/DELETING A PRIOR POLICY (CONTINUED)

To update a previously entered prior policy (exhibit-XV-C-6),

- 1) Tab to the line across from the policy to be changed
- 2) Input the company number, effective year, policy number and tax id of the prior policy to be updated.
- 3) Select PF3 or type "03" in the option field, and hit ENTER.

| ER133SA<br>COMPANY: 999 UPD | CAR EXPERIENCE RATING<br>ATE/DELETE PRIOR POLICY | SYSTEM         11/01/2006           INFORMATION         10:33:39 |
|-----------------------------|--------------------------------------------------|------------------------------------------------------------------|
| DOLLOV NO: 698632578        | TAX TD: 087512436                                |                                                                  |
| COH YEAR POLICY NUM         | BER TAX ID CO:                                   | H YEAR POLICY NUMBER TAX ID                                      |
| 01 333 2003 656432578       | 089612436 01                                     |                                                                  |
| 02 333 2004 656432578       | 080012436 02 33                                  | 3 2004 THW656879 087512436                                       |
| 03                          | 03                                               |                                                                  |
| 04                          | 04                                               |                                                                  |
| 05                          | 05                                               |                                                                  |
| 06                          | 06                                               |                                                                  |
| 07                          | 07                                               |                                                                  |
| 08                          | 08                                               |                                                                  |
| 09                          | 09                                               |                                                                  |
| 10                          | 10                                               |                                                                  |
| 11                          | 11                                               |                                                                  |
| 12                          | 12                                               |                                                                  |
| 13                          | 13                                               |                                                                  |
| 15                          | 15                                               |                                                                  |
| PF1/01 HELP                 | : :                                              | PF3/03 PROCESS                                                   |
| PF7/07 PAGE BACK            | PF8/08 PAGE AHEAD                                | PF12/12 EXIT                                                     |

#### Exhibit-XV-C-6

To delete a previously entered prior policy (exhibit-XV-C-7),

## **Telecommunications Manual**

## **CHAPTER XV - EXPERIENCE RATING SYSTEM**

Exhibit-XV-C-7

#### C. PRIOR POLICY MAINTENANCE (CONTINUED)

## 2. UPDATE/DELETING A PRIOR POLICY (CONTINUED)

- 1) Tab to the line across from the policy to be changed
- 2) Type an 'X'
- 3) Select PF3 or type "03" in the option field, and hit ENTER.

#### ER133SA CAR EXPERIENCE RATING SYSTEM 11/01/2006 COMPANY: 999 UPDATE/DELETE PRIOR POLICY INFORMATION 10:33:39 EFF YEAR: 2005 POLICY NO: 123456789 TAX ID: 087512436 TOTAL PRIORS 02 CO# YEAR POLICY NUMBER TAX ID 01 998 2003 656465578 0765548 02 000 2004 705548 0765548 CO# YEAR POLICY NUMBER TAX ID 076554896 01 X\_\_\_\_\_ 087655489 02 \_\_ 02 998 2004 T65498879 03 \_ 03 \_\_\_\_\_ 04 \_\_\_\_ \_ 04 05 05 06 06 07 07 08 08 \_\_\_\_ 09 09 10 10 11 11 12 12 13 13 14 14 15 15 PF1/01 HELP : : PF3/03 PROCESS PF7/07 PAGE BACK PF8/08 PAGE AHEAD PF12/12 EXIT

When the update/delete is applied the ER103SA screen reappears with the message "# PRIOR POLICY RECORDS UPD/DEL" (exhibit XV-C-8).

Exhibit XV-C-8

1 PRIOR POLICY RECORDS UPD/DEL \_\_\_\_\_ ER103SA CAR EXPERIENCE RATING KEY ENTRY 11/01/2006 PRIOR POLICY INFORMATION MAINTENANCE 03:19:53 PLEASE ENTER THE KEY INFORMATION COMPANY NUMBER 999 EFFECTIVE YEAR 2005 (YYYY) POLICY NUMBER 656432578 TAX ID NUMBER 087512436 (REQUIRED FOR ADD) ADD PRIOR POLICY ..... PF2/02 UPDATE/DELETE PRIOR POLICY ..... PF3/03 : \_\_\_ : PF1/01 HELP PF12/12 EXIT

# **Telecommunications Manual**

# **CHAPTER XV - EXPERIENCE RATING SYSTEM**

# D. TAX ID AFFILIATE MAINTENANCE

## 1. ADD AFFILIATE TAX IDS

Multiple tax ids can be affiliated with one another. A policy is designated as the primary policy when it is first entered into the system. Any tax ids that are affiliated to the primary must be added to CAR's Experience Rating Affiliate file through the Tax Id Affiliate Maintenance. To access the application from the ER100-EXPERIENCE RATING MENU,

## 1) Select PF4 or tab to the option field, type "04", and hit ENTER.

The ER104SA – TAX ID AFFILIATE Maintenance screen appears (exhibit XV-D-1).

| ER104SA     | CAR EXPERIENCE RATING KEY ENTRY<br>TAX ID AFFILIATE MAINTENANCE                                    | 11/01/2006<br>04:11:02 |
|-------------|----------------------------------------------------------------------------------------------------|------------------------|
|             |                                                                                                    |                        |
|             | PLEASE ENTER THE KEY INFORMATION<br>EFFECTIVE YEAR<br>TAX ID NUMBER                                |                        |
|             | ADD AFFILIATE TAX IDS PF2/02<br>UPDATE AFFILIATE TAX IDS PF3/03<br>DELETE AFFILIATE TAX IDS PF4/04 |                        |
|             |                                                                                                    |                        |
| PF1/01 HELP | · _ ·                                                                                              | PF12/12 EXIT           |

Exhibit XV-D-1

To add affiliate tax ids,

- 1) Input the effective year, and tax id of the primary policy.
- 2) Select PF2 or type "02" in the option field, and hit ENTER.

# **Telecommunications Manual**

# **CHAPTER XV - EXPERIENCE RATING SYSTEM**

# D. TAX ID AFFILIATE MAINTENANCE (CONTINUED)

# 1. ADD AFFILIATE TAX IDS (CONTINUED)

The ER104SA - AFFILIATE TAX IDS - ADD screen (exhibit XV-D-2) appears.

| ER104SB<br>EFF YR: 2<br>TAX ID: 9 | 2005              |    | CAR EXPERIENCE RATING<br>AFFILIATE TAX IDS - | SYSTEM<br>ADD   | 11/01/2006<br>04:32:57         |
|-----------------------------------|-------------------|----|----------------------------------------------|-----------------|--------------------------------|
|                                   | 00020000          | NO | AFFILIATES YET                               | ENTER AFFILIATE | ES                             |
|                                   |                   |    |                                              |                 |                                |
|                                   |                   |    |                                              |                 |                                |
|                                   |                   |    |                                              |                 |                                |
|                                   |                   |    |                                              |                 |                                |
|                                   |                   |    |                                              |                 |                                |
|                                   |                   |    |                                              |                 |                                |
|                                   |                   |    |                                              |                 |                                |
|                                   |                   |    |                                              |                 |                                |
|                                   |                   |    |                                              |                 |                                |
|                                   |                   |    |                                              |                 |                                |
| PF1/01 HI<br>PF7/07 SC            | ELP<br>CROLL AHEA | D  | : :<br>PF8/08_SCROLL F                       | BACK            | PF3/03 PROCESS<br>PF12/12 EXIT |

Exhibit XV-D-2

To add tax ids,

- 1) Enter the tax ids to be affiliated to the tax id of the primary policy.
- 2) Select PF3 or type "03" in the option field, and hit ENTER

If a tax id is incorrect or has already been affiliated to another tax id, the ER104SA screen appears with the message "HIGHLIGHTED TAX IDS ARE INCORRECT / ALREADY AFFILIATED" (exhibit XV-D-3).

## **Telecommunications Manual**

# **CHAPTER XV - EXPERIENCE RATING SYSTEM**

## D. TAX ID AFFILIATE MAINTENANCE (CONTINUED)

## 1. ADD AFFILIATE TAX IDS (CONTINUED)

| HIGHLIGHTED TAX IDS                         | ARE INCORRECT / ALREADY AFFIL                         | IATED                          |
|---------------------------------------------|-------------------------------------------------------|--------------------------------|
| ER104SB<br>EFF YR: 2005<br>TAX ID: 56326085 | CAR EXPERIENCE RATING SYS'<br>AFFILIATE TAX IDS - ADD | TEM 11/01/2006<br>04:50:21     |
| TAX ID: 56326085                            | NO AFFILIATES YET EN                                  | TER AFFILIATES 123132132       |
|                                             |                                                       |                                |
|                                             |                                                       |                                |
| PF1/01 HELP<br>PF7/07 SCROLL AHEAD          | ::<br>pf8/08 scroll back                              | PF3/03 PROCESS<br>PF12/12 EXIT |

Exhibit XV-D-3

After correcting the invalid data,

#### 1) Select PF3 or tab to the option field, type "03", and hit ENTER.

When the affiliated tax id is added, the ER104SA screen reappears with the message "RECORDS SUCCESSFULLY PROCESSED" (exhibit XV-D-4).

Exhibit XV-D-4

| RECORDS SUCCESS | FULLY PROCESSED                                                                                    |                        |
|-----------------|----------------------------------------------------------------------------------------------------|------------------------|
| ER104SA         | CAR EXPERIENCE RATING KEY ENTRY<br>TAX ID AFFILIATE MAINTENANCE                                    | 11/01/2006<br>04:44:14 |
|                 | PLEASE ENTER THE KEY INFORMATION<br>EFFECTIVE YEAR 2005<br>TAX ID NUMBER 56326085                  |                        |
|                 | ADD AFFILIATE TAX IDS PF2/02<br>UPDATE AFFILIATE TAX IDS PF3/03<br>DELETE AFFILIATE TAX IDS PF4/04 |                        |
| PF1/01 HELP     | : :                                                                                                | PF12/12 EXIT           |

# **Telecommunications Manual**

# **CHAPTER XV - EXPERIENCE RATING SYSTEM**

# D. TAX ID AFFILIATE MAINTENANCE (CONTINUED)

## 1. ADD AFFILIATE TAX IDS (CONTINUED)

To add the policy information for an affiliated Tax id, use the Notification Form maintenance. To access the application from the ER100-EXPERIENCE RATING MENU,

#### 1) Select PF2 or tab to the option field, type "02", and hit ENTER.

The ER102SA - Notification Form Maintenance screen appears (exhibit XV-D-5).

#### Exhibit XV-D-5

| ER102SA     | CAR EXPERIENCE RATING KEY ENTRY<br>NOTIFICATION FORM MAINTENANCE                                                                                                    | 11/01/2006<br>05:12:54 |
|-------------|----------------------------------------------------------------------------------------------------|------------------------|
|             | PLEASE ENTER THE FOLLOWING KEY INFORMATION<br>COMPANY NUMBER 999<br>EFFECTIVE YEAR 2005 (YYYY)<br>POLICY NUMBER KMT63879<br>TAX ID NUMBER 56326085 (REQUIRED FOR ADD) |                        |
|             | ADD NOTIFICATION FORM PF2 OR 02<br>RENEW NOTIFICATION FORM PF3 OR 03<br>UDPATE NOTIFICATION FORM PF4 OR 04<br>DELETE NOTIFICATION FORM PF5 OR 05                      |                        |
| PF1/01 HELP | : :                                                                                                    | PF12/12 EXIT           |

To start the notification form add,

- 1) Input the effective year, policy number and tax id of the form to add.
- 2) Select PF2 or type "02" in the option field, and hit ENTER.

The ER126SA AFFILIATE - ADD NOTIFICATION FORM screen appears (exhibit XV-D-6).

# **Telecommunications Manual**

# **CHAPTER XV - EXPERIENCE RATING SYSTEM**

## D. TAX ID AFFILIATE MAINTENANCE (CONTINUED)

## 1. ADD AFFILIATE TAX IDS (CONTINUED)

#### Exhibit XV-D-6

| ER126SA C              | AR EXPERIENCE RA    | TING SYSTEM        | 11/01/2006       |
|------------------------|---------------------|--------------------|------------------|
| COMPANY: 999 AFF       | ILIATE - ADD NOT    | IFICATION FORM     | 10:11:45         |
| EFF YEAR: 2005         |                     |                    |                  |
| POLICY NO: KMT63879    |                     | TAX ID NO: 5632608 | 50               |
|                        |                     |                    |                  |
|                        |                     |                    |                  |
| INSURED'S NAME         |                     | REASON CODE 0 (    | 0-3,5,G OR V)    |
| EFF MONTH & DAY        | <u> </u>            | # OF VEHICLES 0    |                  |
| ( MM                   | DD)                 | OTC COVERAGE       |                  |
| DATE RECEIVED 09       | 08 2005             | COLL COVERAGE      |                  |
| CLASS INDCTR T (       | C,L,T,Z OR A)       |                    |                  |
| LIABILITY BASIC        |                     | PHYSICAL DAMAGE    |                  |
| LIMITS PREMIUM 0000    | 05618               | PREMIUM 000        | 000000           |
|                        |                     |                    |                  |
|                        |                     |                    |                  |
| OPTIONAL FIELDS, LEAVE | BLANK FOR CAR RA    | TE CALCULATION     |                  |
| LIABILITY MOD          |                     | PHYS DAM MOD       |                  |
|                        |                     |                    |                  |
|                        |                     |                    |                  |
| DE1/01 HELD            | <br>100 001 \$20/03 | TCV                | DES/05 DETOR DOL |
| DEUG/00 OTC COVEDACES  | DE10/10 COLL CO     | VEDACEC            | FF3/05 PRIOR POL |
| PFU9/U9 OIC COVERAGES  | FLIDITO COLL CO     | V LLAGES           | FFIZ/IZ BAII     |

To complete the add of the affiliated policy,

- 1) Input the Insured's Name, policy effective month, and policy effective day of the form to add.
- 2) Select PF3 or type "03" in the option field, and hit ENTER.

The information from the primary policy fills the other fields on the screen. This information can only be altered through an update of the primary policy.

To browse the prior policy information,

# 1) Select PF5 or type "05" in the option field, and hit ENTER.

# **Telecommunications Manual**

# **CHAPTER XV - EXPERIENCE RATING SYSTEM**

# D. TAX ID AFFILIATE MAINTENANCE (CONTINUED)

## 1. ADD AFFILIATE TAX IDS (CONTINUED)

The ER103SC - PRIOR POLICY INFORMATION screen appears (exhibit XV-D-7).

| ER103SC<br>CO YEAR POLICY<br>999 2005 LMC8146388                                       | CAR EXPERIENCE RAT<br>PRIOR POLICY INFO                  | ING SYSTEM<br>DRMATION                                           | 11/01/2006<br>05:36:56           |
|----------------------------------------------------------------------------------------|----------------------------------------------------------|------------------------------------------------------------------|----------------------------------|
| CO YEAR POLICY NUMBE<br>999 2002 LMC0208723<br>999 2003 0527432<br>999 2003 TMC9962856 | R TAX ID (0<br>043211877 9<br>043211877 9<br>043211877 9 | CO YEAR POLICY NUMBER<br>999 2000 0211732<br>999 2001 TMC8140039 | TAX ID<br>043211877<br>043211877 |
| PF1/01 HELP                                                                            | : :                                                      | PF                                                               | 12/12 EXIT                       |

Exhibit XV-D-7

Prior policy information can only be browsed for an affiliated policy. If a prior policy needs to be changed, it must be updated through the prior policy maintenance (see Section D-2).

To continue adding the form at the ER126SA screen,

1) Select PF12 or type "12" in the option field, and hit ENTER

# **Telecommunications Manual**

# **CHAPTER XV - EXPERIENCE RATING SYSTEM**

# D. TAX ID AFFILIATE MAINTENANCE (CONTINUED)

## 1. ADD AFFILIATE TAX IDS (CONTINUED)

The ER126SA – Affiliate Add Notification screen appears (exhibit XV-D-8)

| ER126SA                | CAR EXPERIENCE RA  | TING SYSTEM        | 11/01/2006       |
|------------------------|--------------------|--------------------|------------------|
| COMPANY: 999 AF        | FFILIATE - ADD NOT | IFICATION FORM     | 10:11:45         |
| EFF YEAR: 2005         |                    |                    |                  |
| POLICY NO: KMT63879    |                    | TAX ID NO: 5632608 | 5                |
| TNSURFD'S NAME IN      | ISTIRED            | REASON CODE 0 (    | 0-35 G OR V)     |
| EFF MONTH & DAY 10     | 0.06               | # OF VEHICLES 0    | 0 3,3,0 OR V,    |
| ( MN                   | M DD)              | OTC COVERAGE       |                  |
| DATE RECEIVED 09       | 9 08 2005          | COLL COVERAGE      |                  |
| CLASS INDCTR T         | (C,L,T,Z OR A)     |                    |                  |
| LIABILITY BASIC        |                    | PHYSICAL DAMAGE    |                  |
| LIMITS PREMIUM 000     | 0005618            | PREMIUM 000        | 00000            |
|                        |                    |                    |                  |
| OPTIONAL FIELDS, LEAVE | S BLANK FOR CAR RA | TE CALCULATION     |                  |
| LIABILITY MOD          |                    | PHIS DAM MOD       |                  |
|                        |                    |                    |                  |
|                        | : _ :              |                    |                  |
| PF1/01 HELP            | PF3/03 ADD POL     | ICY                | PF5/05 PRIOR POL |
| PF09/09 OTC COVERAGES  | PF10/10 COLL CC    | VERAGES            | PF12/12 EXIT     |

To complete the Affiliate Notification add,

#### 1) Select PF3 or tab to the option field, type "03", and hit ENTER.

When the notification has been added, the message "ADD ACKNOWLEDGED - RECORD PENDING POL=CO-YR-POL=999-2005-KMT63879" appears. (See exhibit XV-D-9).

# **Telecommunications Manual**

# **CHAPTER XV - EXPERIENCE RATING SYSTEM**

# D. TAX ID AFFILIATE MAINTENANCE

## 1. ADD AFFILIATE TAX IDS (CONTINUED)

Exhibit XV-D-9

| ADD ACKNOWLEDGED - RECORD PENDING POL=CO-YR-POL=9999-2005-T                                                                                                    | ESTAFF14               |
|----------------------------------------------------------------------------------------------------|------------------------|
| ER102SA CAR EXPERIENCE RATING KEY ENTRY<br>NOTIFICATION FORM MAINTENANCE                                                                                           | 11/01/2006<br>05:12:54 |
| PLEASE ENTER THE FOLLOWING KEY INFORMATION<br>COMPANY NUMBER 999<br>EFFECTIVE YEAR 2005 (YYYY)<br>POLICY NUMBER KMT63879<br>TAX ID NUMBER 56326085 (REQUIRED FOR A | סע.                    |
| ADD NOTIFICATION FORM PF2 OR<br>RENEW NOTIFICATION FORM PF3 OR<br>UDPATE NOTIFICATION FORM PF4 OR<br>DELETE NOTIFICATION FORM PF5 OR                               | 02<br>03<br>04<br>05   |
| PF1/01 HELP ::                                                                                                    | PF12/12 EXIT           |

Note that a notification with a pending status cannot be updated.

#### 2. <u>UPDATE AFFILIATE TAX IDS</u>

Any tax ids that were previously affiliated to the primary can be updated through the Tax Id Affiliate Maintenance. To access the application from the ER100-EXPERIENCE RATING MENU,

#### 1) Select PF3 or tab to the option field, type "03", and hit ENTER.

The ER104SA - Notification Form Maintenance screen appears (exhibit XV-D-10).

## **Telecommunications Manual**

# **CHAPTER XV - EXPERIENCE RATING SYSTEM**

## D. TAX ID AFFILIATE MAINTENANCE (CONTINUED)

## 2. UPDATE AFFILIATE TAX IDS (CONTINUED)

Exhibit XV-D-10

| ER104SA     | CAR EXPERIENCE RATING KEY ENTRY<br>TAX ID AFFILIATE MAINTENANCE                                    | 11/01/2006<br>04:11:02 |
|-------------|----------------------------------------------------------------------------------------------------|------------------------|
|             |                                                                                                    |                        |
|             | PLEASE ENTER THE KEY INFORMATION<br>EFFECTIVE YEAR<br>TAX ID NUMBER                                |                        |
|             | ADD AFFILIATE TAX IDS PF2/02<br>UPDATE AFFILIATE TAX IDS PF3/03<br>DELETE AFFILIATE TAX IDS PF4/04 |                        |
|             |                                                                                                    |                        |
| PF1/01 HELP | · _ ·                                                                                              | PF12/12 EXIT           |

To begin the affiliated tax id update,

- 1) Input the effective year, and tax id of the primary policy.
- 2) Select PF3 or type "03" in the option field, and hit ENTER.

The ER104SB – Affiliate Tax IDS – Update screen appears (exhibit XV-D-11).

Exhibit XV-D-11

| ER104SB<br>EFF YR: 2005<br>TAX ID: 020400010 | CAR EXPERIENCE RATING<br>AFFILIATE TAX IDS - | SYSTEM         11/01/2006           UPDATE         05:53:05 |
|----------------------------------------------|----------------------------------------------|-------------------------------------------------------------|
|                                              | AFFILIATE TAX IDS<br>043570568               | ENTER UPDATES                                               |
|                                              |                                              |                                                             |
|                                              |                                              |                                                             |
|                                              |                                              |                                                             |
|                                              |                                              |                                                             |
| PF1/01 HELP<br>PF7/07 SCROLL AHEAD           | : :<br>pf8/08 scroll ba                      | PF3/03 PROCESS<br>ACK PF12/12 EXIT                          |

Last revision date: 11/01/2006

# **Telecommunications Manual**

# **CHAPTER XV - EXPERIENCE RATING SYSTEM**

# D. TAX ID AFFILIATE MAINTENANCE (CONTINUED)

## 2. UPDATE AFFILIATE TAX IDS (CONTINUED)

To update a previously entered affiliated tax id,

- 1) Tab to the line across from the tax id policy to be changed
- 2) Input the correct tax id.
- 3) Select PF3 or type "03" in the option field, and hit ENTER.

When the update is applied, the ER104SA screen reappears with the message "RECORDS SUCCESSFULLY PROCESSED" (exhibit XV-D-12).

## Exhibit XV-D-12

| RECORDS SUCCESSFULLY PROCESSED |                                                                                                    |                        |  |
|--------------------------------|----------------------------------------------------------------------------------------------------|------------------------|--|
| ER104SA                        | CAR EXPERIENCE RATING KEY ENTRY<br>TAX ID AFFILIATE MAINTENANCE                                    | 11/01/2006<br>05:55:31 |  |
|                                | PLEASE ENTER THE KEY INFORMATION<br>EFFECTIVE YEAR 2005<br>TAX ID NUMBER 020400010                 |                        |  |
|                                | ADD AFFILIATE TAX IDS PF2/02<br>UPDATE AFFILIATE TAX IDS PF3/03<br>DELETE AFFILIATE TAX IDS PF4/04 |                        |  |
| PF1/01 HELP                    | : :                                                                                                | PF12/12 EXIT           |  |

## 3. <u>DELETE AFFILIATE TAX ID</u>

Any tax ids that are affiliated to the primary can be deleted from CAR's Experience Rating Affiliate file through the Tax Id Affiliate Maintenance. To access the application from the ER100-EXPERIENCE RATING MENU,

#### 1) Select PF3 or tab to the option field, type "03", and hit ENTER.

**Telecommunications Manual** 

# **CHAPTER XV - EXPERIENCE RATING SYSTEM**

## D. TAX ID AFFILIATE MAINTENANCE

## 3. DELETE AFFILIATE TAX ID (CONTINUED)

The ER104SA - Notification Form Maintenance screen appears (exhibit XV-D-13).

Exhibit XV-D-13

| ER104SA     | CAR EXPERIENCE RATING KEY ENTRY<br>TAX ID AFFILIATE MAINTENANCE                                    | 11/01/2006<br>04:11:02 |
|-------------|----------------------------------------------------------------------------------------------------|------------------------|
|             | PLEASE ENTER THE KEY INFORMATION<br>EFFECTIVE YEAR<br>TAX ID NUMBER                                |                        |
|             | ADD AFFILIATE TAX IDS PF2/02<br>UPDATE AFFILIATE TAX IDS PF3/03<br>DELETE AFFILIATE TAX IDS PF4/04 |                        |
| PF1/01 HELP | : :                                                                                                | PF12/12 EXIT           |

To begin the affiliated tax id delete,

- 1) Input the effective year, and tax id of the primary policy.
- 2) Select PF4 or type "04" in the option field, and hit ENTER.

The ER104SB - Notification Form Maintenance screen appears (exhibit XV-D-14).

| Exhibit | XV-D-14 |
|---------|---------|
|         |         |

| ER104SB                            | CAR EXPERIENCE RATING SYS        | TEM         | 11/01/2006                     |
|------------------------------------|----------------------------------|-------------|--------------------------------|
| TAX ID: 022200010                  | AFFILIATE TAX IDS - DELE         |             | 05:55:58                       |
| A                                  | AFFILIATE TAX IDS X<br>043477568 | FOR DELETES |                                |
|                                    |                                  |             |                                |
|                                    |                                  |             |                                |
|                                    |                                  |             |                                |
|                                    |                                  |             |                                |
|                                    |                                  |             |                                |
|                                    |                                  |             |                                |
|                                    |                                  |             |                                |
| PF1/01 HELP<br>PF7/07 SCROLL AHEAD | : :<br>pf8/08 scroll back        |             | PF3/03 PROCESS<br>PF12/12 EXIT |

Last revision date: 11/01/2006

# **Telecommunications Manual**

# **CHAPTER XV - EXPERIENCE RATING SYSTEM**

# D. TAX ID AFFILIATE MAINTENANCE

## 3. DELETE AFFILIATE TAX ID (CONTINUED)

To delete a previously entered affiliated tax id,

- 1) Tab to the line across from the tax id policy to be deleted
- 2) Type an "X"
- 3) Select PF3 or type "03" in the option field, and hit ENTER.

When the delete is applied, the ER103SA screen reappears with the message "RECORDS SUCCESSFULLY PROCESSED" (exhibit XV-D-15).

#### Exhibit XV-D-15

| RECORDS SUCCES | SSFULLY PROCESSED                                                                                  |                        |
|----------------|----------------------------------------------------------------------------------------------------|------------------------|
| ER104SA        | CAR EXPERIENCE RATING KEY ENTRY<br>TAX ID AFFILIATE MAINTENANCE                                    | 11/01/2006<br>05:56:27 |
|                | PLEASE ENTER THE KEY INFORMATION<br>EFFECTIVE YEAR 2005<br>TAX ID NUMBER 022200010                 |                        |
|                | ADD AFFILIATE TAX IDS PF2/02<br>UPDATE AFFILIATE TAX IDS PF3/03<br>DELETE AFFILIATE TAX IDS PF4/04 |                        |
| PF1/01         | : :<br>HELP                                                                                        | PF12/12 EXIT           |

**Telecommunications Manual** 

# **CHAPTER XV - EXPERIENCE RATING SYSTEM**

## E. DELETE PENDING NOTIFICATION FORMS

To access the ER105SA – Delete Pending Notification Form from the ER100SA - EXPERIENCE RATING SYSTEM MENU,

## 1) Press PF5 or tab to the option field, type "05" and hit ENTER.

The ER105SA – The DELETE PENDING NOTIFICATION FORM screen (exhibit XV-E-1) appears.

Exhibit XV-E-1

| ER105SA     | CAR EXPERIENCE RATING KEY ENTRY<br>DELETE PENDING NOTIFICATION FORM                                                    | 11/01/2006<br>05:17:21 |
|-------------|----------------------------------------------------------------------------------------------------|------------------------|
|             | PLEASE ENTER THE FOLLOWING KEY INFORMATION<br>COMPANY NUMBER 999<br>EFFECTIVE YEAR 2005 (YYYY)<br>POLICY NUMBER 978541 |                        |
| PF1/01 HELP | PF3/03 DELETE : :                                                                                                    | PF12/12 EXIT           |

To select the pending notification form to delete,

- 1) Input the effective year, and policy number of the form to delete.
- 2) Select PF2 or type "02" in the option field, and hit ENTER.

The ER105SA – The DELETE PENDING NOTIFICATION FORM screen (exhibit XV-E-2) appears.

#### Exhibit XV-E-2

| ER105SA              | CAR EXPERIENCE RATING  | SYSTEM        | 11/01/2006   |
|----------------------|------------------------|---------------|--------------|
| COMPANY: 999 D       | ELETE PENDING NOTIFICA | ATION FORM    | 05:25:39     |
| EFF YEAR: 2005       |                        |               |              |
| DOLTCY NO: $0.79541$ |                        |               |              |
| FOLICI NO: 578541    |                        |               |              |
| TAY TO NUMBER        | 125478912              | USER ID       | 508002       |
| INCUDED A NAME       | INCUDED                |               | 50002        |
| INSURED'S NAME       | INSURED                | TRANSACTION   | 1            |
| EFFECTIVE MM/DD      | 01/01                  | TRANS DATE    |              |
| DATE RECEIVED        | 09/02/2005             | PRIOR POLICY  | 2            |
| CLASS INDCTR         | A (C.L.T.Z.OR A)       |               |              |
| PEASON CODE          | 0                      | OTC COVERACE  | 0.25         |
| KEASON CODE          | 0                      | OIC COVERAGE  | 025          |
| # OF VEHICLES        | 3                      | COLL COVERAGE | 017          |
|                      |                        |               |              |
| LIABILITY BASIC      |                        | PHYSICAL DAMA | .GE          |
| LIMITS PREMIUM       | 254                    | PREMIUM       | 325          |
|                      |                        | DUVS DAM MOD  |              |
| LIABILIII MOD        |                        | PHIS DAM MOD  |              |
|                      |                        |               |              |
|                      | : :                    |               |              |
| PF1/01 HELP          | PF3/03 DELETE POL      | ICY           | PF12/12 EXIT |
|                      |                        |               |              |

Last revision date: 11/01/2006

**Telecommunications Manual** 

# **CHAPTER XV - EXPERIENCE RATING SYSTEM**

## E. <u>DELETE PENDING NOTIFICATION FORMS</u>

To delete the pending notification form,

## 1) Select PF3 or type "03" in the option field, and hit ENTER.

When the notification has been deleted, the message "RECORD SUCCESSFULLY DELETED" appears on the ER105SA – The DELETE PENDING NOTIFICATION FORM screen. (See exhibit XV-E-3).

Exhibit XV-E-3

| * RECORD SUCCE | SSFULLY DELETED                                                                                                    |                        |
|----------------|----------------------------------------------------------------------------------------------------|------------------------|
| ER105SA        | CAR EXPERIENCE RATING KEY ENTRY<br>DELETE PENDING NOTIFICATION FORM                                                    | 11/01/2006<br>05:27:51 |
|                | PLEASE ENTER THE FOLLOWING KEY INFORMATION<br>COMPANY NUMBER 999<br>EFFECTIVE YEAR 2005 (YYYY)<br>POLICY NUMBER 978541 |                        |
| DF1/01 HF1.D   | DF3/03 ਸਵਾਸ਼ਾ : :                                                                                                    | DF12/12 FYTT           |

# **Telecommunications Manual**

# **CHAPTER XV - EXPERIENCE RATING SYSTEM**

# F. BROWSING PENDING NOTIFICATION FORMS

Choose the Browse Pending Notification Forms option to view records that were added, updated or deleted on the current day. A notification that has a pending status cannot be updated. These records are "pending" until the nightly load to CAR's Experience Rating file. To access the ER106SA – Browse Pending Notification Forms from the ER100SA - EXPERIENCE RATING SYSTEM MENU,

# 1) Press PF6 or tab to the option field, type "06" and hit ENTER.

The ER106SA - PENDING NOTIFICATION BROWSE BY POLICY screen (exhibit XV-F-1) appears.

| ER106SA                                                                                                  | CAR EXPERIENCE RATING SYSTEM                                                                                                    | 11/01/2006                                                                          |
|----------------------------------------------------------------------------------------------------|----------------------------------------------------------------------------------------------------|-------------------------------------------------------------------------------------|
| COMPANY: 999                                                                                             | PENDING NOTIFICATION BROWSE BY PC                                                                                                    | DLICY 03:19:28                                                                      |
| STARTING POLICY<br>12345678<br>POLICY NUMBER<br>12345678<br>16222571<br>16105587<br>18144988<br>18178494 | EFFECTIVE DATE RCV<br>MM/DD/YYYY MM/DD/YY INSURED'S NAME<br>01/01/2003 09/02/03 INSURED<br>01/01/2003 09/02/03 INSURED<br>02/02/2002 09/02/03 INSURED<br>08/01/2003 08/28/03 INSURED<br>07/25/2003 08/28/03 INSURED | LIABPDCRTTAXIDMODMODLCX125478912A0I125478912A0I125478912A0I123456789A2I123456798A3I |
| PF1/01 HELP                                                                                              | ::                                                                                                    | PF5/05 PRIOR POL                                                                    |
| PF7/07 PAGE BACK                                                                                         | pf8/08 page ahead                                                                                                    | PF12/12 EXIT                                                                        |

#### Exhibit XV-F-1

This listing displays all notification activity in policy number order. If there are no records pending, the message "THERE ARE NO PENDING RECORDS FOR COMPANY NUMBER ###" appears.

Each screen can display up to 14 notification records. Use the PF8/08 to SCROLL FORWARD and PF7/07 to SCROLL BACKWARD to view all pending notification records. If the screen contains 14 or fewer notification records, you'll see the message "ONLY ONE PAGE OF LISTING".

Voluntary records are not added to the CAR Experience Rating file. They are entered only to produce an Experience Rating Worksheet and Loss Run. They list here with a "V" in the RC (reason code) and TX (transaction type) columns.

# **Telecommunications Manual**

# **CHAPTER XV - EXPERIENCE RATING SYSTEM**

# F. BROWSING PENDING NOTIFICATION FORMS (CONTINUED)

To scroll forward to a specific policy number,

# 1) Enter the policy number in the "STARTING POLICY" field and hit ENTER.

The field definitions for the ER150SA screen are-

| FIELD          | POSSIBLE VALUES/DESCRIPTION                                                |  |  |  |
|----------------|----------------------------------------------------------------------------|--|--|--|
| POLICY NUMBER  | Policy Number reported statistically and on cessions can be up to sixteen  |  |  |  |
|                | characters with no embedded spaces.                                        |  |  |  |
| EFFECTIVE      | Effective date of policy being reported, in MMDDYYYY Format.               |  |  |  |
| DATE RCVD      | Date CAR received Notification Form or Date company input                  |  |  |  |
|                | notification form online in MMDDYYYY Format.                               |  |  |  |
| INSURED'S NAME | Name of insured on policy, up to sixteen characters.                       |  |  |  |
| TAX ID         | Nine position FEI number or Social Security number                         |  |  |  |
| LIAB MOD       | Three-digit liability factor calculated by the company.                    |  |  |  |
| PH MOD         | Three-digit physical damage factor calculated by the company.              |  |  |  |
| CL             | Class Indicator                                                            |  |  |  |
|                | T = Taxi                                                                   |  |  |  |
|                | Z = Zone Rated                                                             |  |  |  |
|                | A = All Other                                                              |  |  |  |
| RC             | Reason Code                                                                |  |  |  |
|                | 0 = Eligible for Rating - calculation <i>will</i> be performed             |  |  |  |
|                | 1 = Insured is New in Business – calculation <i>will not</i> be performed  |  |  |  |
|                | 2 = Ownership Change - calculation <i>will not</i> be performed            |  |  |  |
|                | = Incomplete Prior policy Information (less than two years) -              |  |  |  |
|                | calculation will not be performed                                          |  |  |  |
|                | 4 = More than 60 Prior Policies - calculation <i>will not</i> be performed |  |  |  |
|                | 5 = Older Effective Year - calculation <i>will not</i> be performed        |  |  |  |
|                | V = Voluntary Policy - request calculation worksheet/loss run              |  |  |  |
|                | G = Garage Policy - calculation <i>will</i> be performed                   |  |  |  |
| TX             | Transaction Code                                                           |  |  |  |
|                | I = Insert (Add)                                                           |  |  |  |
|                | U =Update                                                                  |  |  |  |
|                | D = Delete                                                                 |  |  |  |
|                | V =Voluntary                                                               |  |  |  |
|                | C = Print Calculation                                                      |  |  |  |

# **Telecommunications Manual**

# **CHAPTER XV - EXPERIENCE RATING SYSTEM**

## F. BROWSING PENDING NOTIFICATION FORMS (CONTINUED)

To view prior policy information,

- 1) Tab to the desired record,
- 2) Mark the policy number with an "X",
- 3) Select PF5 or type "05" in the option field, and hit ENTER.

| ER106SA                                                                                                    | CAR EXPERIENCE RATING SYSTEM                                                                                                    | LICY 11/01/2006                                                                                                    |
|----------------------------------------------------------------------------------------------------|----------------------------------------------------------------------------------------------------|----------------------------------------------------------------------------------------------------|
| COMPANY: 999                                                                                                    | PENDING NOTIFICATION BROWSE BY PO                                                                                                    | 03:19:28                                                                                                    |
| STARTING POLICY<br>12345678<br>POLICY NUMBER<br>X 12345678<br>_ 16222571<br>_ 16105587<br>_ 18144988<br>_ 18178494 | EFFECTIVE DATE RCV<br>MM/DD/YYYY MM/DD/YY INSURED'S NAME<br>01/01/2003 09/02/03 INSURED<br>01/01/2003 09/02/03 INSURED<br>02/02/2002 09/02/03 INSURED<br>08/01/2003 08/28/03 INSURED<br>07/25/2003 08/28/03 INSURED | LIAB       PD       C       R       T         TAX       ID       MOD       MOD       L       C       X         125478912       -       A       0       I         125478912       -       A       0       I         125478912       -       A       0       I         123456789       -       A       2       I         123456798       -       A       3       I |
| PF1/01 HELP                                                                                                    | : :                                                                                                    | PF5/05 PRIOR POL                                                                                                    |
| PF7/07 PAGE BACK                                                                                                   | pf8/08 page ahead                                                                                                    | PF12/12 EXIT                                                                                                    |

#### Exhibit XV-F-2

The ER103SC – PRIOR POLICY INFORMATION screen appears (exhibit XV-F-3).

#### Exhibit XV-F-3

| ER103SC<br>CO YEAR POLICY<br>999 2003 12345678                                               | CAR EXPERIENCE RATING SYST<br>PRIOR POLICY INFORMATION                             | EM 11/01/2006<br>04:12:49                                                                       |
|----------------------------------------------------------------------------------------------|------------------------------------------------------------------------------------|-------------------------------------------------------------------------------------------------|
| CO YEAR POLICY NUMBE<br>999 2003 12356890000<br>999 2004 13215840000<br>999 2005 15087258941 | R TAX ID CO YEAR<br>812618699 999 2003<br>402789699 999 2004<br>042123699 999 2005 | POLICY NUMBER TAX ID<br>17072409991 043841234<br>17123400001 335484285<br>17862400001 049871285 |
| PF1/01 HELP                                                                                  | : :                                                                                | PF12/12 EXIT                                                                                    |

# **Telecommunications Manual**

# **CHAPTER XV - EXPERIENCE RATING SYSTEM**

# G. BROWSING APPLIED NOTIFICATION FORMS IN DATE RECEIVED ORDER

The ER107SA - Browsing Applied Notification Forms in Date Received Order allows you to view forms which have already been added to CAR's Experience Rating file. The policies are listed with the most recent activity displaying first. To access the Browsing Applied Notification Forms in Date Received Order from the ER100SA - EXPERIENCE RATING SYSTEM MENU,

## 1) Press PF7 or tab to the option field, type "07" and hit ENTER.

The ER107SA - APPLIED NOTIFICATION BROWSE BY DATE RCVD screen (exhibit XV-G-1) appears.

| ER107SA C.             | AR EXPERIENCE RATING | SYSTEM         | 11/01/2006       |
|------------------------|----------------------|----------------|------------------|
| COMPANY: 999 APPLIED   | NOTIFICATION BROWSE  | BY DATE RCVD   | 01:09:13         |
|                        |                      | CO CO          | CAR CAR          |
| DATE RCVD              | EFFECTIVE            | LIAB PHYS      | D LIAB PHYS C R  |
| MM/DD/YY POLICY NUMBER | MM/DD/YY INSURED'S   | NAME MOD MOD   | S MOD MOD L C    |
| _ 02/18/05 2512976     | 03/24/05 INSURED     | 082 083        | 0 082 083 Т 0    |
| _ 02/03/05 1027155     | 01/01/05 INSURED     | 000 092        | 3 090 089 T G    |
| _ 02/03/05 3203293     | 02/01/05 INSURED     | 000 112        | 1 085 112 A G    |
| _ 02/03/05 3203442     | 02/01/05 INSURED     | 083 109        | О 083 109 Т 0    |
| _ 02/03/05 4078278     | 12/07/05 INSURED     | 161 173        | 0 161 173 A G    |
| _ 02/03/05 4078703     | 01/01/05 INSURED     | <b>000</b> 102 | 1 081 102 Т 0    |
| _ 02/03/05 4661837     | 01/01/05 INSURED     | <b>000</b> 079 | 1 090 079 T G    |
| _ 01/29/05 4067836     | 01/16/05 INSURED     | 092 <b>090</b> | 2 092 091 Z 0    |
| 01/28/05 3037120       | 01/16/05 INSURED     | 097 081        | 0 097 081 A 0    |
| _ 01/28/05 3203294     | 01/01/05 INSURED     | 119 000        | 0 119 000 Z 0    |
| _ 01/28/05 5861581     | 02/01/05 INSURED     | 086 116        | 0 086 116 A 0    |
| _ 01/27/05 3279603     | 01/01/05 INSURED     | 100 000        | 0 100 000 A 0    |
| _ 01/23/05 1814498     | 02/15/05 INSURED     | 097 106        | 0 097 106 Т 0    |
| _ 01/23/05 3283241     | 02/10/05 INSURED     | 103 066        | 0 103 066 Т 0    |
|                        | : :                  |                |                  |
| PF1/01 HELP            |                      | PF5/0          | 5 VIEW PRIOR POL |
| PF7/07 PAGE BACK       | PF8/08 PAGE AHEAD    | PF12/          | 12 EXIT          |
|                        |                      |                |                  |
|                        |                      |                |                  |

#### Exhibit XV-G-1

# **Telecommunications Manual**

# **CHAPTER XV - EXPERIENCE RATING SYSTEM**

## G. <u>BROWSING APPLIED NOTIFICATION FORMS IN DATE RECEIVED ORDER</u> (CONTINUED)

Each screen can display up to 14 notification records. Use the PF8/08 to SCROLL FORWARD and PF7/07 to SCROLL BACKWARD to view all applied notification records.

CAR-calculated Liability or Physical Damage modifications are compared to modifications that were entered by the company. Any discrepancies between the CAR-calculated modifications and companyentered modifications are highlighted on the applied browse screen. A discrepancy switch setting will describe the type of discrepancy that has occurred.

The field definitions for the ER160SA screen are-

| FIELD          | POSSIBLE VALUES/DESCRIPTION                                                                    |  |  |  |  |  |
|----------------|------------------------------------------------------------------------------------------------|--|--|--|--|--|
| DATE RCVD      | Date CAR received Notification Form or Date company input notification form online in          |  |  |  |  |  |
|                | MMDDYY Format                                                                                  |  |  |  |  |  |
| POLICY NUMBER  | Policy Number reported statistically and on cessions. Can be up to sixteen characters with     |  |  |  |  |  |
|                | no embedded spaces or blanks.                                                                  |  |  |  |  |  |
| EFFECTIVE      | Effective date of policy being reported, MMDDYY Format.                                        |  |  |  |  |  |
| INSURED'S NAME | Name of insured on policy, up to sixteen characters.                                           |  |  |  |  |  |
| CO LIAB MOD    | Three-digit liability factor calculated by the company.                                        |  |  |  |  |  |
| CO PHYSD MOD   | Three-digit physical damage factor calculated by the company.                                  |  |  |  |  |  |
| DS             | Discrepancy Switch                                                                             |  |  |  |  |  |
|                | 0 = No discrepancy                                                                             |  |  |  |  |  |
|                | 1 = Liability Mod discrepancy                                                                  |  |  |  |  |  |
|                | 2 = Physical Damage Mod discrepancy                                                            |  |  |  |  |  |
|                | 3 = Both Modifications have discrepancies                                                      |  |  |  |  |  |
| CAR LIAB MOD   | Three-digit liability factor calculated by CAR.                                                |  |  |  |  |  |
| CAR PHYS MOD   | Three-digit physical damage factor calculated by CAR.                                          |  |  |  |  |  |
| CL             | Class Indicator                                                                                |  |  |  |  |  |
|                | T = Taxi                                                                                       |  |  |  |  |  |
|                | Z = Zone Rated                                                                                 |  |  |  |  |  |
|                | A = All Other                                                                                  |  |  |  |  |  |
| RC             | Reason Code                                                                                    |  |  |  |  |  |
|                | 0 = Eligible for Rating - calculation <i>will</i> be performed                                 |  |  |  |  |  |
|                | 1 = Insured is New in Business – calculation <i>will not</i> be performed                      |  |  |  |  |  |
|                | 2 = Ownership Change - calculation <i>will not</i> be performed                                |  |  |  |  |  |
|                | 3 = Incomplete Prior policy Information (less than two years) - calculation <i>will not</i> be |  |  |  |  |  |
|                | performed                                                                                      |  |  |  |  |  |
|                | 4 = More than 60 Prior Policies - calculation <i>will not</i> be performed                     |  |  |  |  |  |
|                | V = Voluntary Policy - request calculation worksheet/loss run                                  |  |  |  |  |  |
|                | 5 = Older Effective Year - calculation will not be performed                                   |  |  |  |  |  |
|                | G = Garage Policy - calculation <i>will</i> be performed                                       |  |  |  |  |  |

## **Telecommunications Manual**

## **CHAPTER XV - EXPERIENCE RATING SYSTEM**

# G. <u>BROWSING APPLIED NOTIFICATION FORMS IN DATE RECEIVED ORDER</u> (CONTINUED)

To view prior policy information,

- 1) Tab to the desired record,
- 2) Mark the policy number with an "X",
- 3) Select PF5 or type "05" in the option field, and hit ENTER.

Exhibit XV-G-2

| ER107SA            | CAR EXPERI       | ENCE RATING | SYSTI | ΞM      |        |     | 11     | L/01/ | 200 | )6 |
|--------------------|------------------|-------------|-------|---------|--------|-----|--------|-------|-----|----|
| COMPANY: 999       | APPLIED NOTIFICA | TION BROWSE | BY DA | ATE RCV | /D     |     | 0      | L:09: | 13  |    |
|                    |                  |             |       | CO      | CO     |     | CAR    | CAR   |     |    |
| DATE RCVD          | EFFECTI          | VE          |       | LIAB    | PHYS   | D   | LIAB   | PHYS  | С   | R  |
| MM/DD/YY POLICY    | NUMBER MM/DD/Y   | Y INSURED'S | NAME  | MOD     | MOD    | S   | MOD    | MOD   | L   | С  |
| _ 02/18/04 2512976 | 5 03/24/0        | 4 INSURED   |       | 082     | 083    | 0   | 082    | 083   | Т   | 0  |
| _ 02/03/04 1027155 | 5 01/01/0        | 4 INSURED   |       | 000     | 092    | 3   | 090    | 089   | Т   | G  |
| _ 02/03/04 3203293 | 8 02/01/0        | 4 INSURED   |       | 000     | 112    | 1   | 085    | 112   | А   | G  |
| _ 02/03/04 3203442 | 2 02/01/0        | 4 INSURED   |       | 083     | 109    | 0   | 083    | 109   | Т   | 0  |
| X 02/03/04 4078278 | 3 12/07/0        | 3 INSURED   |       | 161     | 173    | 0   | 161    | 173   | А   | G  |
| _ 02/03/04 4078703 | B 01/01/0        | 4 INSURED   |       | 000     | 102    | 1   | 081    | 102   | Т   | 0  |
| _ 02/03/04 4661837 | 01/01/0          | 4 INSURED   |       | 000     | 079    | 1   | 090    | 079   | Т   | G  |
| _ 01/29/04 4067836 | 5 01/16/0        | 4 INSURED   |       | 092     | 090    | 2   | 092    | 091   | Ζ   | 0  |
| _ 01/28/04 3037120 | 0 01/16/0        | 4 INSURED   |       | 097     | 081    | 0   | 097    | 081   | А   | 0  |
| _ 01/28/04 3203294 | £ 01/01/0        | 4 INSURED   |       | 119     | 000    | 0   | 119    | 000   | Ζ   | 0  |
| _ 01/28/04 5861581 | 02/01/0          | 4 INSURED   |       | 086     | 116    | 0   | 086    | 116   | А   | 0  |
| _ 01/27/04 3279603 | 3 01/01/0        | 4 INSURED   |       | 100     | 000    | 0   | 100    | 000   | А   | 0  |
| _ 01/23/04 1814498 | 3 02/15/0        | 4 INSURED   |       | 097     | 106    | 0   | 097    | 106   | Т   | 0  |
| _ 01/23/04 3283241 | 02/10/0          | 4 INSURED   |       | 103     | 066    | 0   | 103    | 066   | Т   | 0  |
|                    | :                | :           |       |         |        |     |        |       |     |    |
| PF1/01 HELP        |                  |             |       | I       | PF5/05 | 5 7 | VIEW H | PRIOR | PC  | )L |
| PF7/07 PAGE BACK   | PF8/08           | PAGE AHEAD  |       | I       | PF12/1 | L2  | EXIT   |       |     |    |
|                    |                  |             |       |         |        |     |        |       |     |    |

The ER103SC – PRIOR POLICY INFORMATION screen appears (exhibit XV-G-3).

#### Exhibit XV-G-3

| ER103SC<br>CO YEAR POLICY<br>999 2006 4078278                                                | CAR EXPERIENCE<br>PRIOR POLICY                  | RATING SYSTEM<br>INFORMATION                                                                  | 11/01/2006<br>04:12:49                        |
|----------------------------------------------------------------------------------------------|-------------------------------------------------|-----------------------------------------------------------------------------------------------|-----------------------------------------------|
| CO YEAR POLICY NUMBE<br>999 2003 12356890000<br>999 2004 13215840000<br>999 2005 15087258941 | R TAX ID<br>812618699<br>402789699<br>042123699 | CO YEAR POLICY NUMBER<br>999 2003 17072409991<br>999 2004 17123400001<br>999 2005 17862400001 | TAX ID<br>043841234<br>335484285<br>049871285 |
| PF1/01 HELP                                                                                  | :                                               | : P.                                                                                          | F12/12 EXIT                                   |

**Telecommunications Manual** 

# **CHAPTER XV - EXPERIENCE RATING SYSTEM**

## H. BROWSING APPLIED NOTIFICATION FORMS IN POLICY NUMBER ORDER

The ER108SA - Browsing Applied Notification Forms in Policy Number Order allows you to view forms on CAR's Experience Rating file. To access the policy number order browse from the ER100SA - EXPERIENCE RATING SYSTEM MENU,

## 1) Press PF8 or tab to the option field, type "08" and hit ENTER.

The ER108SA - APPLIED NOTIFICATION BROWSE BY POLICY screen appears (exhibit XV-H-1).

| ER108SA CAR EXPERIENCE RATING SYSTEM 11/01/2006    |             |           |                |       |      |       |       |        |     |    |
|----------------------------------------------------|-------------|-----------|----------------|-------|------|-------|-------|--------|-----|----|
| COMPANY: 999                                       | APPLIED NC  | OTIFICATI | ON BROWSE BY P | OLICY |      |       | 1     | L0:58  | :05 | 5  |
| START POLICY                                       |             |           |                | CO    | CO   |       | CAR   | CAR    |     |    |
| AFN3502294                                         | EFFECTIVE   |           |                | LIAB  | PHYS | 3 I   | LIAB  | PHYS   | С   | R  |
| POLICY NUMBER                                      | MM/DD/YY TA | AX ID #   | INSURED'S NAME | MOD   | MOD  | DS    | MOD   | MOD    | L   | С  |
| _ AQQ3502294                                       | 01/01/02 36 | 566294    | INSURED        | 098   | 072  | 0     | 098   | 072    | Ζ   | 0  |
| _ AQQ3563637                                       | 01/01/01 01 | 13886     | INSURED        | 060   | 057  | 0     | 060   | 057    | А   | 0  |
| _ AQQ3574179                                       | 12/23/01 03 | 32105551  | INSURED        | 105   | 061  | 0     | 105   | 061    | Т   | 0  |
| _ AQQ3584056                                       | 01/01/01 04 | 43333008  | INSURED        | 064   | 054  | 2     | 064   | 050    | Т   | 0  |
| _ AQQ3689931                                       | 05/20/01 02 | 22212295  | INSURED        | 079   | 061  | 0     | 079   | 061    | Т   | 0  |
| _ AQQ3822366                                       | 12/05/01 02 | 26873895  | INSURED        | 089   | 103  | 0     | 089   | 103    | Т   | 0  |
| _ AQQ3929702                                       | 01/01/01 DF | F0753702  | INSURED        | 100   | 064  | 1     | 097   | 064    | А   | 0  |
| _ AQQ3930391                                       | 05/24/01 22 | 28244447  | INSURED        | 150   | 150  | 0     | 150   | 150    | А   | 0  |
| _ AQQ4012101                                       | 10/15/01 41 | 124448    | INSURED        | 083   | 027  | 3     | 088   | 029    | Т   | 0  |
| _ AQQ9650982                                       | 04/01/01 00 | 04420815  | INSURED        | 086   | 000  | 0     | 086   | 000    | Ζ   | 0  |
| _ AQQ9651235                                       | 12/24/01 04 | 41000239  | INSURED        | 090   | 081  | 3     | 097   | 083    | Т   | 0  |
| _ AFN9653816                                       | 04/08/01 00 | 0987869   | INSURED        | 089   | 100  | 0     | 089   | 100    | А   | 0  |
|                                                    | 12/31/01 04 | 42233676  | INSURED        | 097   | 104  | 0     | 097   | 104    | А   | 0  |
| _ AFN9661619                                       | 12/01/01 04 | 40014258  | INSURED        | 086   | 080  | 0     | 086   | 080    | Т   | 0  |
|                                                    |             | : _       | _ :            |       |      |       |       |        |     |    |
| PF1/01 HELP                                        | P           | PF7/07 PA | AGE BACK       |       | PF1  | .0/1  | LO PF | RINT ( | CAI | ЪС |
| PF5/05 VIEW PRIOR POL INFO PF8/08 PAGE AHEAD PF12/ |             |           |                |       | 2/1  | L2 EX | KIT   |        |     |    |
| E                                                  |             |           |                |       |      |       |       |        |     |    |
|                                                    |             |           |                |       |      |       |       |        |     |    |

#### Exhibit XV-H-1

Each screen can display up to 14 notification records. Use the PF8/08 to SCROLL FORWARD and PF7/07 to SCROLL BACKWARD functions to view all applied notification records.

When CAR has calculated modifications for either Liability or Physical Damage, those modifications are compared to modifications that were entered by a company while adding the notification. Any discrepancies between the CAR-calculated modifications and company-entered modifications are highlighted on the applied browse screen. A discrepancy switch setting describes the type of discrepancy that has occurred.

# **Telecommunications Manual**

# **CHAPTER XV - EXPERIENCE RATING SYSTEM**

# H. <u>BROWSING APPLIED NOTIFICATION FORMS IN POLICY NUMBER ORDER</u> (CONTINUED)

The field definitions for the ER108SA screen are -

| FIELD          | POSSIBLE VALUES/DESCRIPTION                                                                    |  |
|----------------|------------------------------------------------------------------------------------------------|--|
| POLICY NUMBER  | Policy Number reported statistically and on cessions. Can be up to sixteen characters with     |  |
|                | no embedded spaces or blanks.                                                                  |  |
| EFFECTIVE      | Effective date of policy being reported, MM DD YY Format.                                      |  |
| TAX ID NUMBER  | Nine position FEI number or Social Security number.                                            |  |
| INSURED'S NAME | Name of insured on policy, up to sixteen characters.                                           |  |
| CO LIAB MOD    | Three-digit liability factor calculated by the company                                         |  |
| CO PHYSD MOD   | Three-digit physical damage factor calculated by the company.                                  |  |
| DS             | Discrepancy Switch                                                                             |  |
|                | 0 = No discrepancy                                                                             |  |
|                | 1 = Liability Mod discrepancy                                                                  |  |
|                | 2 = Physical Damage Mod discrepancy                                                            |  |
|                | 3 = Both Modifications have discrepancies                                                      |  |
| CAR LIAB MOD   | Three-digit liability factor calculated by CAR.                                                |  |
| CAR PHYS MOD   | Three-digit physical damage factor calculated by CAR                                           |  |
| CL             | Class Indicator                                                                                |  |
|                | T = Taxi                                                                                       |  |
|                | Z = Zone Rated                                                                                 |  |
|                | A = All Other                                                                                  |  |
| RC             | Reason Code                                                                                    |  |
|                | 0 = Eligible for Rating - calculation <i>will</i> be performed                                 |  |
|                | 1 = Insured is New in Business – calculation <i>will not</i> be performed                      |  |
|                | 2 = Ownership Change - calculation <i>will not</i> be performed                                |  |
|                | 3 = Incomplete Prior policy Information (less than two years) - calculation <i>will not</i> be |  |
|                | performed                                                                                      |  |
|                | 4 = More than 60 Prior Policies - calculation <i>will not</i> be performed                     |  |
|                | 5= Older Effective Year - calculation <i>will not</i> be performed                             |  |
|                | V = Voluntary Policy - request calculation worksheet/loss run                                  |  |
|                | G = Garage Policy - calculation <i>will</i> be performed                                       |  |

To view prior policy information or request a reprint of a calculation worksheet and loss run,

- 1) Tab to the desired record,
- 2) Mark the policy number with an "X",
- 3) Select PF5 or type "05" in the option field and hit ENTER to view prior policy information.

See sections F and G for examples.

# **Telecommunications Manual**

# **CHAPTER XV - EXPERIENCE RATING SYSTEM**

## I. BROWSING APPLIED NOTIFICATION FORMS WITH A SPECIFIC TAX ID #

The ER109SA - Browsing Applied Notification Forms with a Specific Tax ID # allows you to view notification forms on CAR's Experience Rating file with a specific tax id number. To access the Browsing Applied Notification Forms with a Specific Tax ID # from the ER100SA - EXPERIENCE RATING SYSTEM MENU,

- 1) Tab to the TAX ID # field and a 9-position tax id number.
- 2) Press PF9 or tab to the option field, type "09" and hit ENTER.

The ER109SA - APPLIED TRANSACTIONS WITH TAX ID <u>123456789</u> screen (exhibit XV-I-1) appears.

| ER109SA<br>COMPANY: 999                       | CAR EXPERIENCE RATING SYSTEM<br>APPLIED TRANSACTIONS WITH TAX ID 123456789                                                                                                    | 11/01/2006<br>04:46:11                              |
|-----------------------------------------------|----------------------------------------------------------------------------------------------------|-----------------------------------------------------|
| TAX ID<br>123456789<br>123456789<br>123456789 | CO         EFF         EFF           NO         YEAR         POLICY NUMBER         MM/DD           999         2001         7833967         10/23           999         2002         65471400000         03/23           999         2002         TMC1234567         09/23 | REASON CLASS<br>CODE INDICATOR<br>3 A<br>G A<br>0 T |
| PF1/01 HELP                                   | : :<br>pf7/07 page back                                                                                                    | PF12/12 EXIT                                        |

#### Exhibit XV-I-1

This listing displays all notification records across all companies that have the specified tax id number. If there are no records on the Experience Rating file with the specified tax id, the message "NO RECORDS FOUND WITH SPECIFIED TAX ID" appears.

Each screen can display up to 14 notification records. Use the PF8/08 – SCROLL FORWARD and PF7/07 SCROLL BACKWARD functions to view all the notification records. If the screen contains 14 or fewer notification records, you'll see the message "ONLY ONE PAGE OF LISTING".

NOTE: Records submitted prior to the online system do not have class indicators.

# **Telecommunications Manual**

# CHAPTER XV - EXPERIENCE RATING SYSTEM

# J. <u>BROWSING APPLIED NOTIFICATION FORMS WITH A SPECIFIC INSURED'S</u> <u>NAME</u>

The ER109SA - Browsing Applied Notification Forms with a Specific Insured's Name allows you to view notification forms on CAR's Experience Rating file with a specific Insured's Name for your company number. To access the Browsing Applied Notification Forms with a Specific Insured's Name from the ER100SA - EXPERIENCE RATING SYSTEM MENU,

- 1) Tab to the INSURED'S NAME field and enter as much of the name as possible.
- 2) Press PF10 or tab to the option field, type "10" and hit ENTER.

The ER110SA - APPLIED TRANSACTIONS WITH TAX ID <u>ALLUME</u> screen (exhibit XV-J-1) appears.

| ER110SA                                         | CAR<br>APPLIED RECC                       | EXPERIENCE RATING<br>RDS BY INSURED NAMI                | SYSTEM<br>E ALLUME                            | 11/0                                                      | 01/2006<br>5:02:48             |
|-------------------------------------------------|-------------------------------------------|---------------------------------------------------------|-----------------------------------------------|-----------------------------------------------------------|--------------------------------|
| INSURED'S NAME<br>INSURED<br>INSURED<br>INSURED | CO EFF<br>NO YEAR<br>999 2001<br>999 2003 | POLICY NUMBER<br>KTM8141279<br>TKTM142856<br>LMC8584388 | TAX ID<br>043212877<br>043212877<br>043212877 | EFF REASON<br>MM/DD CODE<br>06/12 0<br>12/05 0<br>01/30 0 | CLASS<br>INDCTR<br>T<br>T<br>T |
| PF1/01 HELP                                     | PF7/07 PAGE                               | : :<br>BACK PF8/08                                      | PAGE AHEAD                                    | PF12/12                                                   | EXIT                           |

## Exhibit XV-J-1

This listing displays all notification records across all companies that have the specified tax id number. If there are no records on the Experience Rating file with the specified tax id, the message "NO RECORDS FOUND WITH SPECIFIED TAX ID" appears.

Each screen can display up to 14 notification records. Use the PF8/08 – SCROLL FORWARD and PF7/07 SCROLL BACKWARD functions to view all the notification records. If the screen contains 14 or fewer notification records, you'll see the message "ONLY ONE PAGE OF LISTING".

NOTE: Records submitted prior to the online system do not have class indicators.

# **Telecommunications Manual**

# **CHAPTER XV - EXPERIENCE RATING SYSTEM**

# K. BROWSING ELIGIBLE, NOT REPORTED POLICIES

The ER111SA - Browsing Eligible, not Reported Policies allows you to view the current quarterly run of the Eligible, not Reported Report. The Eligible, Not Reported Report is a listing of ceded policies which were determined to be eligible for experience rating but have not been submitted to CAR's Experience Rating file. The quarterly report first looks at the ceded commercial premiums and determines if a policy is eligible to be rated. To access the Browsing Eligible, not Reported Policies from the ER100SA - EXPERIENCE RATING SYSTEM MENU,

# 1) Select PF11 or type "11" in the option field and hit ENTER.

The ER111SA – ELIGIBLE, NOT REPORTED INFORMATION screen (exhibit XV-K-1) appears.

| ER111SA<br>COMPANY: 999 | CAR EXPERIENCE RATING SYSTEM<br>ELIGIBLE, NOT REPORTED INFORMATION | 11/01/2006<br>05:02:11                |
|-------------------------|--------------------------------------------------------------------|---------------------------------------|
| QUARIER: 3/2006         | 77.70                                                              |                                       |
|                         | ELIG                                                               |                                       |
| YEAR POLICY NUMBER      | CODE COMMENT                                                       |                                       |
| 2006 QPL8111241         | 2                                                                  | · · · · · · · · · · · · · · · · · · · |
| 2006 QPL8134424         | 2                                                                  |                                       |
| 2006 QPL8134512         | 2                                                                  |                                       |
| 2006 QPL8135405         | 2                                                                  |                                       |
| 2006 QPL8151054         | 2                                                                  |                                       |
| 2006 QPL8151096         | 2                                                                  |                                       |
| 2006 QPL8151171         | 2                                                                  |                                       |
| 2006 OPL8151429         | 2                                                                  |                                       |
| 2006 OPL8151618         | 2                                                                  |                                       |
| 2006 ÕPL8154592         | 2                                                                  |                                       |
| 2006 OPL8154606         | 2                                                                  |                                       |
| 2006 OPL8154710         | 2                                                                  |                                       |
| 2006 OPT 8154967        | 2                                                                  |                                       |
| 2006 OPT 8155065        | 2                                                                  |                                       |
| 2006 OPL8155081         | 2                                                                  | · · · · · · · · · · · · · · · · · · · |
| ~                       |                                                                    |                                       |
| PF1/01 HELP             | : :                                                                | PF3/03 UPDATE                         |
| PF7/07 PAGE BACK        | PF8/08 PAGE AHEAD                                                  | PF12/12 EXIT                          |
|                         |                                                                    |                                       |

## Exhibit XV-K-1

The eligibility criteria that applies to the ceded commercial premium is identified by a CAR code, which is listed to the right of the policy number in the ELIG CODE field.

# **Telecommunications Manual**

# **CHAPTER XV - EXPERIENCE RATING SYSTEM**

# K. BROWSING ELIGIBLE, NOT REPORTED POLICIES (CONTINUED)

The CAR code Definitions are as follows:

| CAR Code<br>Value | Line Of<br>Business     | Eligibility Criteria                                                                                                    |
|-------------------|-------------------------|----------------------------------------------------------------------------------------------------|
| 1                 | Liability Only          | Taxis and policies written on a gross receipts or mileage basis<br>the exposure must be greater than 0.                                                                                                    |
| 2                 | Liability Only          | Limousines, car service and all bus classifications, the sum of<br>the PD liability exp must be 36 car months (3 vehicles), or<br>greater.                                                                                                    |
| 3                 | Liability Only          | Trucks, tractors, private passenger types, garage plates,<br>commercial motorcycles and vehicles classified from the<br>Special Types Section of the Commercial Automobile<br>Manual, the sum of the PD exposure must be equal to 60 car<br>months (5 vehicles), or greater. |
| 4                 | Liability Only          | Non-owned and hired auto coverage the sum of the PD premium must be \$5000 or greater.                                                                                                    |
| 5                 | Liability Only          | Composite rated policies, the sum of BI and PD premium must be greater than 0.                                                                                                    |
| 6                 | Physical Damage<br>Only | All garage, gross receipt, mileage and composite rate classifications, the sum of the OTC and Collision premium must be \$1500 or greater.                                                                                                    |
| 7                 | Physical Damage<br>Only | Taxis, the sum of the OTC and Collision premium must be \$1000 or greater.                                                                                                    |
| 8                 | Physical Damage<br>Only | Exposure must be 60 car months (5 vehicles) or greater, and the sum of OTC and Collision premium must be \$1500 or greater.                                                                                                    |
| 9                 | Physical Damage<br>Only | Garage and specific vehicles with physical damage coverage,<br>the sum of OTC and Collision premium must be \$1500 or<br>greater.                                                                                                    |

# **Telecommunications Manual**

# **CHAPTER XV - EXPERIENCE RATING SYSTEM**

# K. BROWSING ELIGIBLE, NOT REPORTED POLICIES (CONTINUED)

The policies continue to list on the Eligible, Not Reported Report until they have been submitted to CAR's Experience Rating file, or if incorrect statistical data has been reported, until the data is offset and submitted correctly. A comment line is provided to allow users to write notations for policies. These notations are saved and appear next to the policy each time it is listed.

To enter a comment,

- 1) Tab to the line across from the policy where the comment needs to be added
- 2) Type the text of the comment
- 3) Select PF3 or type "03" in the option field, and hit ENTER.

When the text is updated the ER111SA screen reappears with the message "# COMMENTS WERE UPDATED" (exhibit XV-K-2).

#### Exhibit XV-K-2

| 1 COMMENTS WERE UPDATED                    |                                                                    |                        |  |
|--------------------------------------------|--------------------------------------------------------------------|------------------------|--|
| ER111SA<br>COMPANY: 999<br>QUARTER: 3/2006 | CAR EXPERIENCE RATING SYSTEM<br>ELIGIBLE, NOT REPORTED INFORMATION | 11/01/2006<br>05:03:40 |  |
|                                            | ELIG                                                               |                        |  |
| YEAR POLICY NUMBER                         | CODE COMMENT                                                       |                        |  |
| 2006 LLT8111241                            | 2 submit policy asap                                               |                        |  |
| 2006 LLT8134424                            | 2                                                                  |                        |  |
| 2006 LLT8134512                            | 2                                                                  |                        |  |
| 2006 LLT8135405                            | 2                                                                  |                        |  |
| 2006 LLT8151054                            | 2                                                                  |                        |  |
| 2006 LLT8151096                            | 2                                                                  |                        |  |
| 2006 LLT8151171                            | 2                                                                  |                        |  |
| 2006 LLT8151429                            | 2                                                                  |                        |  |
| 2006 LLT8151618                            | 2                                                                  |                        |  |
| 2006 LLT8154592                            | 2                                                                  |                        |  |
| 2006 LLT8154606                            | 2                                                                  |                        |  |
| 2006 LLT8154710                            | 2                                                                  |                        |  |
| 2006 LLT8154967                            | 2                                                                  |                        |  |
| 2006 LLT8155065                            | 2                                                                  |                        |  |
| 2006 LLT8155081                            | 2                                                                  |                        |  |
| PF1/01 HELP                                | : _ :                                                              | PF3/03 UPDATE          |  |
| PF7/07 PAGE BACK                           | PF8/08 PAGE AHEAD                                                  | PF12/12 EXIT           |  |